## 1. Overview

### 1.1 Scope

This document describes how to use. NET Micro Framework (NETMF) with SH7264 M3A-HS64G50 board. This document mainly describes how to setup, build and run SH7264\_M3A\_HS64 solution available in the porting kit. This document also describes how to create, build, deploy and run NETMF based applications on SH7264 M3A-HS64G50 board using Microsoft visual studio.

### 1.2 Required Target System

- M3A-HS64G50
- -
- M3A-HS64G01
   M3A-HS64G02 is also fine but the GPIO port name for Virtual Key input assignment is different.
- LCD panel which part number is TX09D55VM1CDA If you have another LCD panel, you might need to modify the display driver.

Please go through the hardware user manual of the M3A-HS64G50 and M3A-HS64G01 before power ON and working with the board.

### 1.3 Supported Driver

- Display (LCD)
- USB Host only for File System
- Key input
- Serial
- Timer & Power
- Nor Flash
- Serial Flash

In addition, the SD card driver for File System is already supported and we may be having other drivers. If needed, please contact us.

### **1.4 Supported Projects**

Following projects are supported.

- NativeSample
- TinyCLR

Following projects are not supported.

- Portbooter
- Tinybooter

However, these projects can be build properly so if needed you can customize them.

### 1.5 Requirements

- Host system (Windows XP in this documentation)
- Target System (M3A-HS64G50 and M3A-HS64G01 Board)
- Microsoft Visual Studio 2010
- E10A-USB Emulator for SH2A and installation setup.
- C/C++ Compiler Package for SuperH RISC engine family
- .NET Micro framework porting kit (MicroFrameworkPK.msi)
- .NET Micro framework development kit (MicroFrameworkSDK.MSI)
- .NETMF Solution "SH7264\_M3A\_HS64" (included in the porting kit)
- NULL modem cable (Serial cable)
- Tera Term Pro or another serial program.

### 2. Setup

### 2.1 **Preparation**

Before setting up Porting Kit, below software have to be installed.

- Visual Studio 2010
- Renesas C/C++ Compiler Package for SuperH RISC engine family V.9.02 Release 00 or later

For these instructions, we will assume it is installed in

c:\Program Files\Renesas\Hew\Tools\Renesas\Sh\x\_y\_z\*

## 2.2 Install .NET Micro Framework Porting Kit

Install porting Kit by executing MicroFrameworkPK.msi.

### 2.3 Set Path

- 1) Open a command-line prompt
- 2) Change the current directory to C:\MicroFrameworkPK\_v4\_1
- 3) Enter below,

 $setenv\_shc "c:\Program Files\Renesas\Hew\Tools\Renesas\Sh\x\_y\_z*"$ 

\*x\_y\_z is the version of the compiler being used for example 9\_2\_0.

## 3. Memory Map

The memory map of SH7264 M3A-HS64G50 .NETMF Porting kit is shown below. Two types of memory configurations are supported.

# 3.1 For full functions with external NOR Flash memory and SDRAM

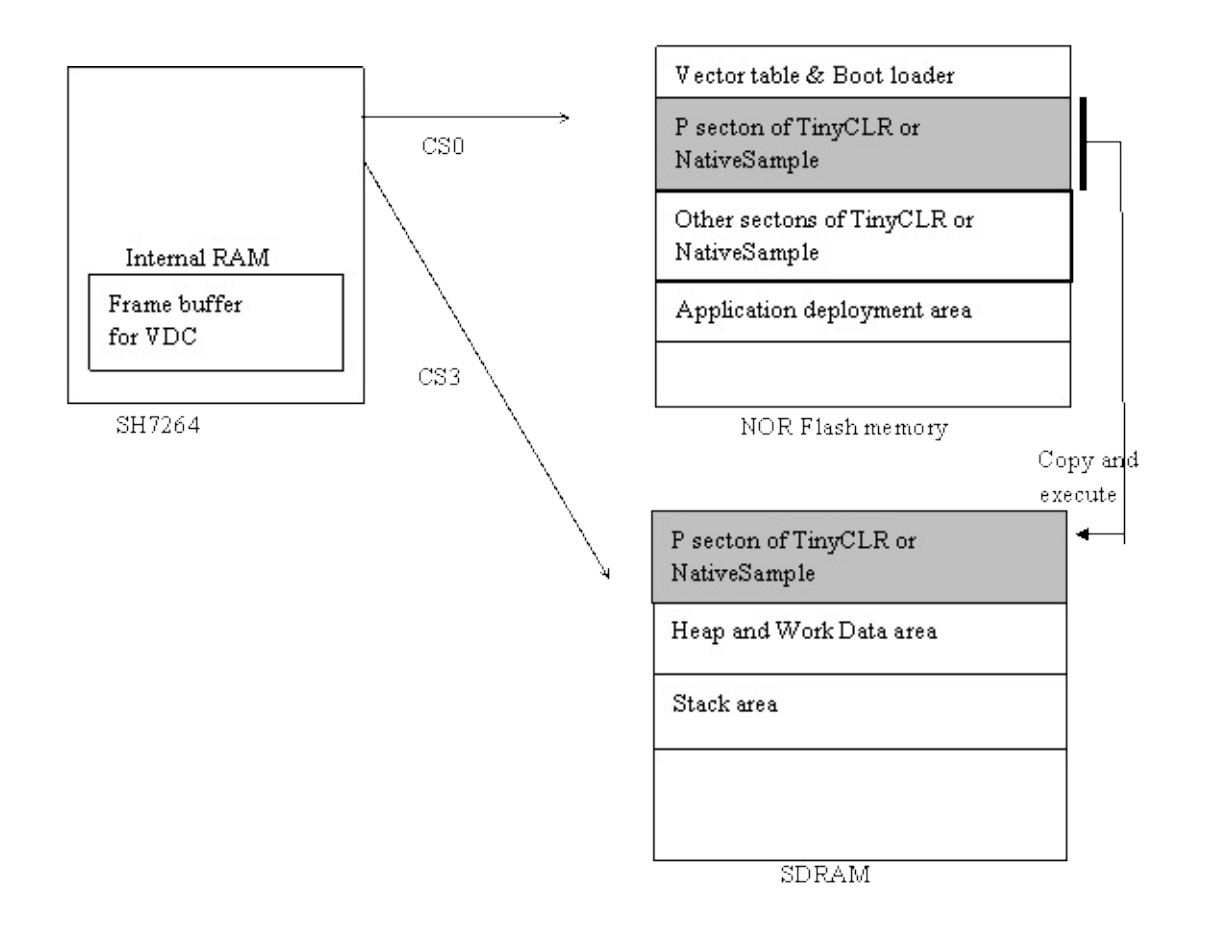

#### Figure 3.1 The memory map of SH7264 M3A-HS64G50 .NETMF Porting Kit - 1

In this case, the memory size for TinyCLR can be large so full features can be included in TinyCLR. In addition, the big heap area can be allocated so it can keep large frame buffer for LCD display.

# 3.2 For limited functions with Low Cost Serial Flash memory and Internal RAM

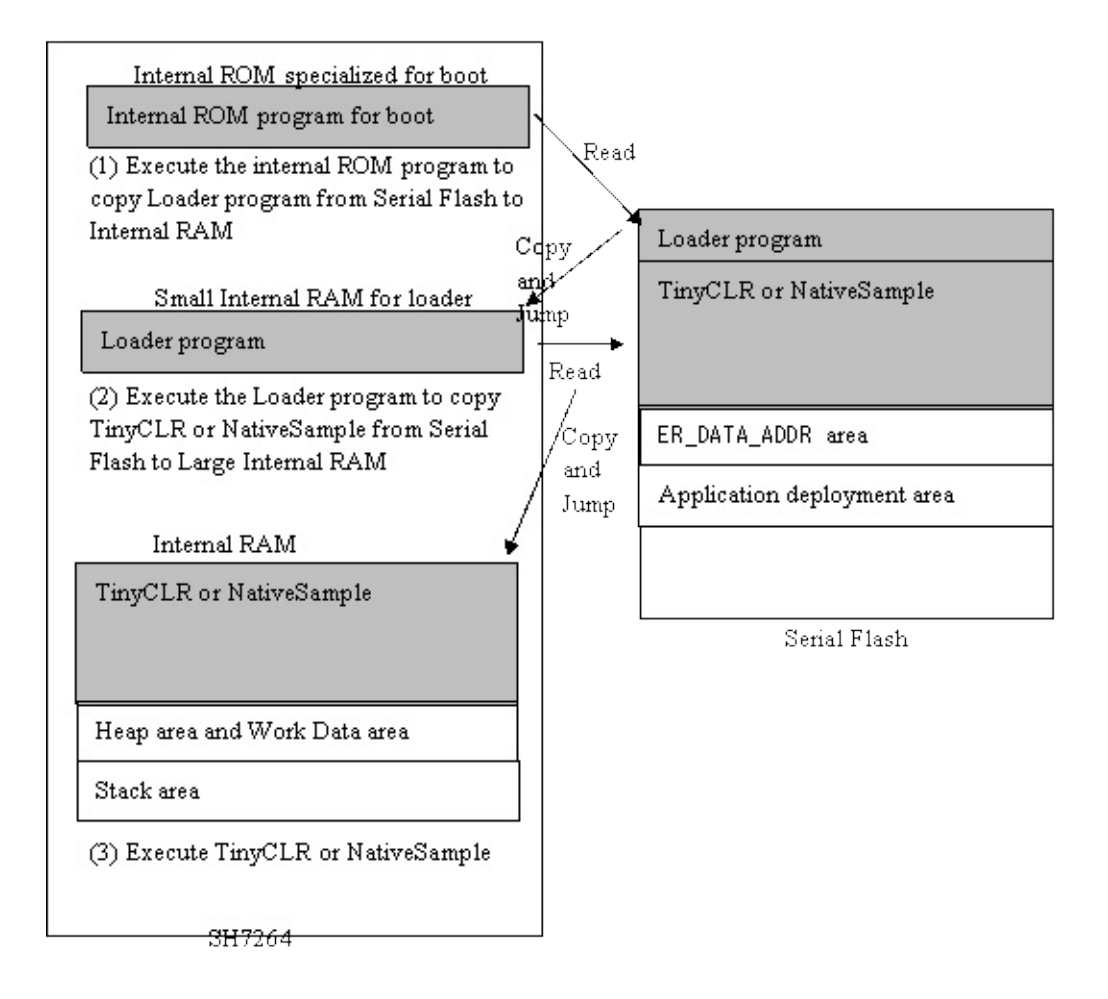

### Figure 3.2 The memory map of SH7264 M3A-HS64G50 .NETMF Porting Kit - 2

In this case, the TinyCLR and Work Data area are located in Internal RAM area so the external SDRAM is not required. However, Internal RAM is smaller than external SDRAM so features in TinyCLR are limited.

Notification: In the initial setting, Heap area is located in SDRAM.

# 4. The case of using full functions with external NOR Flash Memory and SDRAM

In this section, we shall describe the way to build, download and execute SH7264 M3A-HS64G50 solution available in the porting kit with NOR Flash Memory and SDRAM.

### 4.1 How to Build

1) Using Command-line prompt, change the directory to "Solutions\SH7264\_M3A\_HS64" C:\MicroFrameworkPK\_v4\_1>cd solutions\SH7264\_M3A\_HS64

2) Run

Msbuild dotnetmf.proj /t:build /p:flavor=debug;SERIALFLASH=false

Flavor: <debug|release|rtm> SERIALFLASH : <ture|false>

If you want to debug your program using E10A-USB Emulator, please specify "debug" for "flavor" option.

In this case, specify SERIALFLASH to "false".

### 4.2 **Board switch settings**

There are two DIP switches located on the CPU board. The function of each switch and its connection are shown below:

### 1) SW5

Set SW5 of the M3A-HS64G50 board as below to startup from NOR Flash.

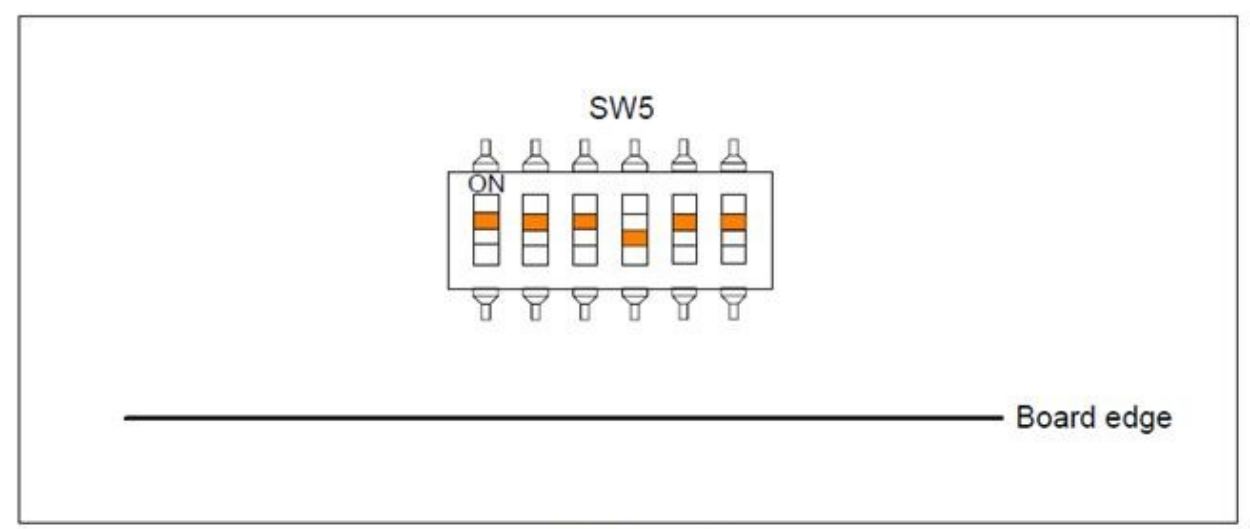

#### **DIP Switches Setting**

| No.   | Function             | Default | Description                                               |
|-------|----------------------|---------|-----------------------------------------------------------|
| SW5-1 | Clock operation mode | ON      | Clock operation mode 2                                    |
| SW5-2 | Boot mode            | ON      | Boots from the memory which is connected to the CS0 space |
| SW5-3 | Boot mode            | ON      | (boot mode 0)                                             |
| SW5-4 | Connection           | OFF     | Connected to the SDRAM                                    |
| SW5-5 | Connection           | ON      | Connected to the RSPI                                     |
| SW5-6 | Connection           | ON      | Connected to the expansion connector                      |

| Mode S | Setting | DIP | Switches | Setting | (SW5) |
|--------|---------|-----|----------|---------|-------|
|--------|---------|-----|----------|---------|-------|

### Figure 4.1 SW5 settings

### 2) SW6

Regarding to the SW6, set all switches should be OFF.

### 4.3 Download using E10A-USB

1) Setup the E10A-USB Emulator

Install the E10A-USB Emulator software into your PC.

During install, you should select the device group for E10A-USB then specify "Super H RISC engine family SH-2A device group"

2) How to start downloading using E10A-USB

Extract the HEW workspace for SH7264 M3A-HS64G50 Porting Kit from file SH7264M3AHS64.zip at any place in your PC.

In the following instructions, we will assume it is installed in "c:\workspace"

Start the Hew with choosing below menu

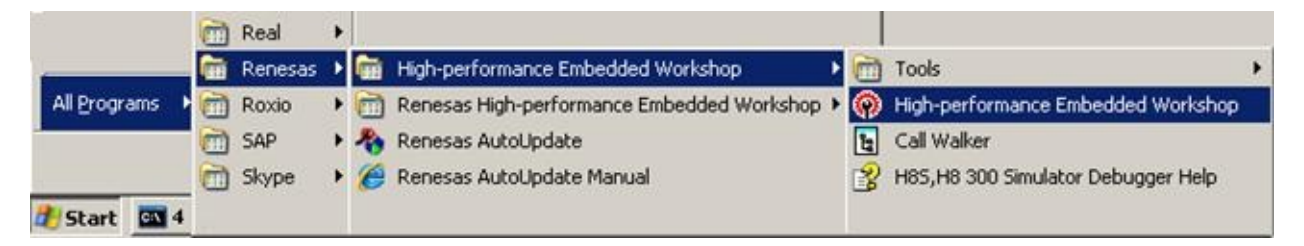

Figure 4.1 Hew menu

Then Hew will be show up and you can see below dialog box.

Specify the workspace as below, and press OK button.

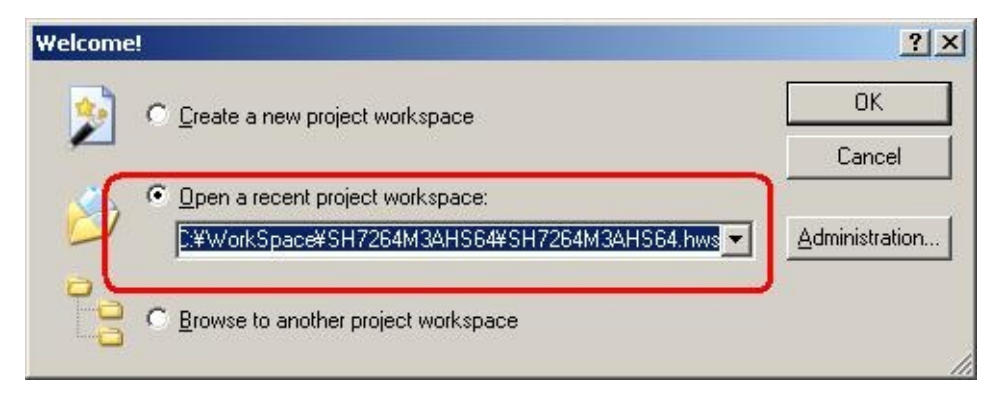

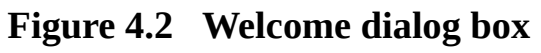

In below dialog box, set options like below.

| Device | SH72643                |
|--------|------------------------|
| Mode   |                        |
|        | O Writing Elash memory |
| ſ      | OK Cancel              |

Figure 4.3 Select Emulator mode dialog box

When below message shows up, reset the target board by pressing the reset button on the board and then press OK button.

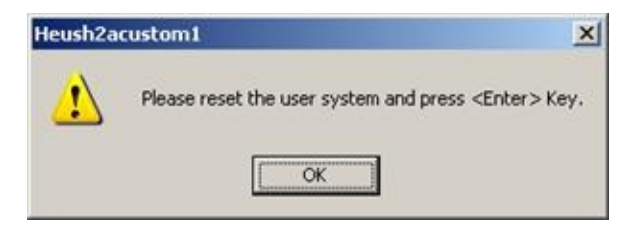

Figure 4.4 Heush2acustom1 dialog box

Then Hew/E10A-USB will finish connection with SH7264.

| SH7264M3AH564 - High-performanc                                                                                                    | e Embedded Wo                                  | ricshop         |                  |             |         |       |           |                  |         | لعا |     |
|----------------------------------------------------------------------------------------------------|------------------------------------------------|-----------------|------------------|-------------|---------|-------|-----------|------------------|---------|-----|-----|
| CHE LOK YOM POLICE LICEUS SIND<br>CHE LOK YOM POLICE LICEUS SIND<br>CHE LOK YOM POLICE SIND<br>CHE LOK YOM POLICE SIND<br>CHE LOK YOM POLI |                                                | ‱ ভ≉<br>∭টাইয়ে | 81 <b>94</b> 191 | ግ ቦን        | ሱ ©     | he Ne |           | 50               |         |     | 2   |
| Oversoot in nativersample abs - 0000     Oversoot abs - 000000     Oversoot abs - 000000     Oversoot abs - 0000000     Oversoot abs - 0000000     Oversoot abs - 0000000                                                                                                    |                                                |                 |                  |             |         |       |           |                  |         |     |     |
| - Usedenies                                                                                                    |                                                |                 |                  |             |         |       |           |                  |         |     |     |
|                                                                                                    |                                                |                 |                  |             |         |       |           |                  |         |     |     |
| Proj., Mr. Ohn.                                                                                                    | Test                                           |                 |                  |             |         |       |           |                  |         |     | _   |
| 100000000                                                                                                    | 1 01 01 4                                      | LAT ZI          | 11 0             | 96 <b>G</b> | 2 4     | a /   | ×         | 52<br>10         |         |     |     |
| >                                                                                                    | Connecte                                       | đ               |                  |             |         | T     | s         | Condits          | lon     |     |     |
|                                                                                                    | 4 <b>)</b> ( 0                                 | ld ) Debug /    | Find in File     | i1 λ Fin    | ir      |       | Ireakpoin | ]<br>A X Event o | onditio | 1   |     |
| Ready                                                                                                    | CMAINS AND AND AND AND AND AND AND AND AND AND |                 |                  | Default1    | desktop |       | 1         |                  |         |     | 100 |

Figure 4.5 Hew window

3) How to download the program to the flash memory

i) Prepare the download module.

Select the [Debug] -> [Debug Settings...] from the menu bar of Hew then below dialog box will show up.

| ıg Settings                  |                                              |               |                          |    | 1              |
|------------------------------|----------------------------------------------|---------------|--------------------------|----|----------------|
| sionSH2A-FPU_E10A-USB_SYSTEM | Target Options                               |               |                          |    |                |
| SH7264M3AHS64                | ∐arget:                                      |               |                          |    |                |
|                              | SH2A-FPU E10A-USB S                          | YSTEM(SH2A)   |                          | -  |                |
|                              | Core:                                        |               |                          |    |                |
|                              | Single Core Target                           |               |                          | Ψ. |                |
|                              | Debug format:                                |               |                          |    |                |
|                              | Elf/Dwarf2                                   |               |                          | -  |                |
|                              | Download modules:                            |               |                          |    |                |
|                              | Filename                                     | Unset Address | Format                   |    | <u>A</u> dd    |
|                              | C:¥MicroFrameworkPK<br>C:¥MicroFrameworkPK   |               | Elf/Dwarf2<br>Elf/Dwarf2 | _  | Modify         |
|                              | C:¥MicroFrameworkPK.<br>C:¥MicroFrameworkPK. | 00000000      | Elf/Dwarf2<br>Elf/Dwarf2 |    | <u>R</u> emove |
|                              | 4                                            |               |                          | _  | Up             |
| /                            | *                                            |               |                          | 1  | Down           |
|                              |                                              |               |                          |    |                |
|                              |                                              |               |                          | OK | Cance          |

Figure 4.6 Debug Settings dialog box

Here is the definition of download modules. Please change the Path setting for each download module by clicking "Modify" button.

ii) Prepare for downloading to Flash Memory.

Select the [Setup] -> [Emulator] -> [System...] from the menu bar of Hew then "Configuration" dialog box will show up.

Select "Loading flash memory" tab. Then, specify as same as below figure.

For "File name", please specify <Workspace folder>\\$H7264M3AHS64\fmtool\_hs64\fmtool\_hs64.mot.

| Loading flash memory       | O <u>D</u> isable 💿 Enable  |
|----------------------------|-----------------------------|
| Erasing flash memory       | O Disable 💿 Enable          |
| <u>F</u> ile name          | C:¥WorkSpace¥SH7264M34 Brow |
| Bus width of flash memory  | 16-bit bus width            |
| Flash memory erasing time  | D'3 minute                  |
| Entry point                |                             |
| All erasing module address | H'FFF81000                  |
| Writing module address     | H'FFF80000                  |
| Access <u>s</u> ize        | 1                           |

Figure 4.7 Configuration dialog box

iii) CPU and memory initialization

In order to download data to flash properly, CPU and memory should be initialized as following.

- CPU : Cache must be disabled.
- Memory : Port controller must be initialized.

In order to initialize them, run the batch file as below,

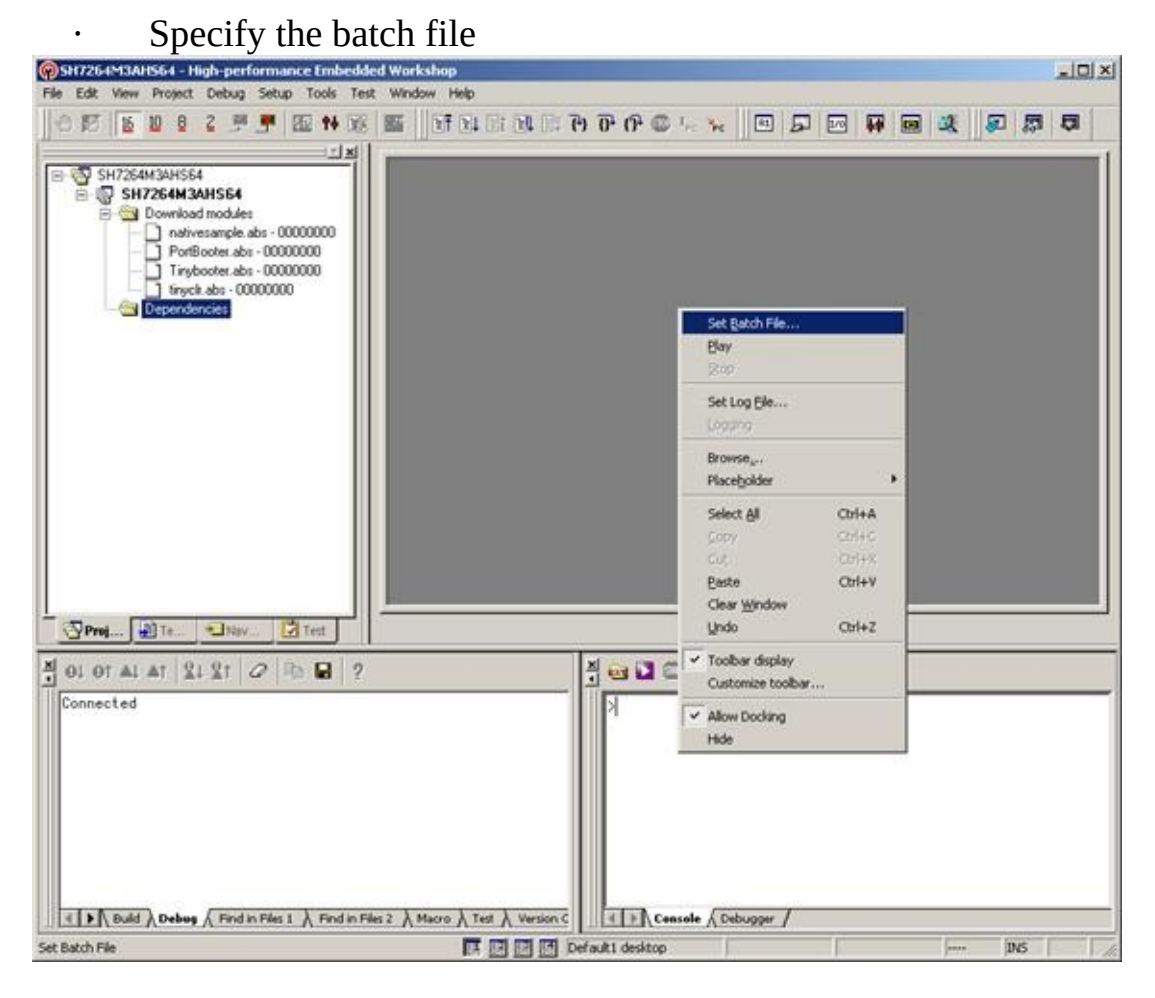

Figure 4.8 Popup menu on Command Line window

On the command line window, do the right clicking so that the popup menu shows up.

Select "Set Batch file..." and specify the batch file name like the figure in next page,

| SH7264M3AH564 - High-performance Embedded Worksh                                                                                                    | nop                                                                                                    |  |
|----------------------------------------------------------------------------------------------------|----------------------------------------------------------------------------------------------------|--|
| 000000000000000000000000000000000000000                                                                                                    | 1 1 I I I I I I I I I I I I I I I I I I                                                                                          |  |
| SH7264M3AHS64  SH7264M3AHS64  SH7264M3AHS64  PortBooter, abs - (0)  Tinybooter, abs - 00(  tinyck, abs - 000000  S(PR0JDIR)Vimtool_hs6  S(PR0JDIR)Vimtool_hs6 | ?       S4#fmtool_hs64.hdc       Browse       OK       Cancel                                                                    |  |
| Proj Proj                                                                                                    | Select Batch File ? X<br>Look in: I fintool_hs64 + E I II •                                                                      |  |
| N 01 01 A1 AT 21 21 0 P 2 ?                                                                                                    |                                                                                                    |  |
| Connected                                                                                                    | File name:         Imtool_hs64         Open           Files of type:         HEW Debugger Command Files (".hdc)           Cancel |  |
|                                                                                                    | rro à Test à :                                                                                                    |  |

Figure 4.9 Select Batch File

• Run the batch file

After specify the batch file, please press "Play" button so that batch file starts to run.

### iv) Download module to Flash

In order to download, double click on the name of the download module which you want to download to flash.

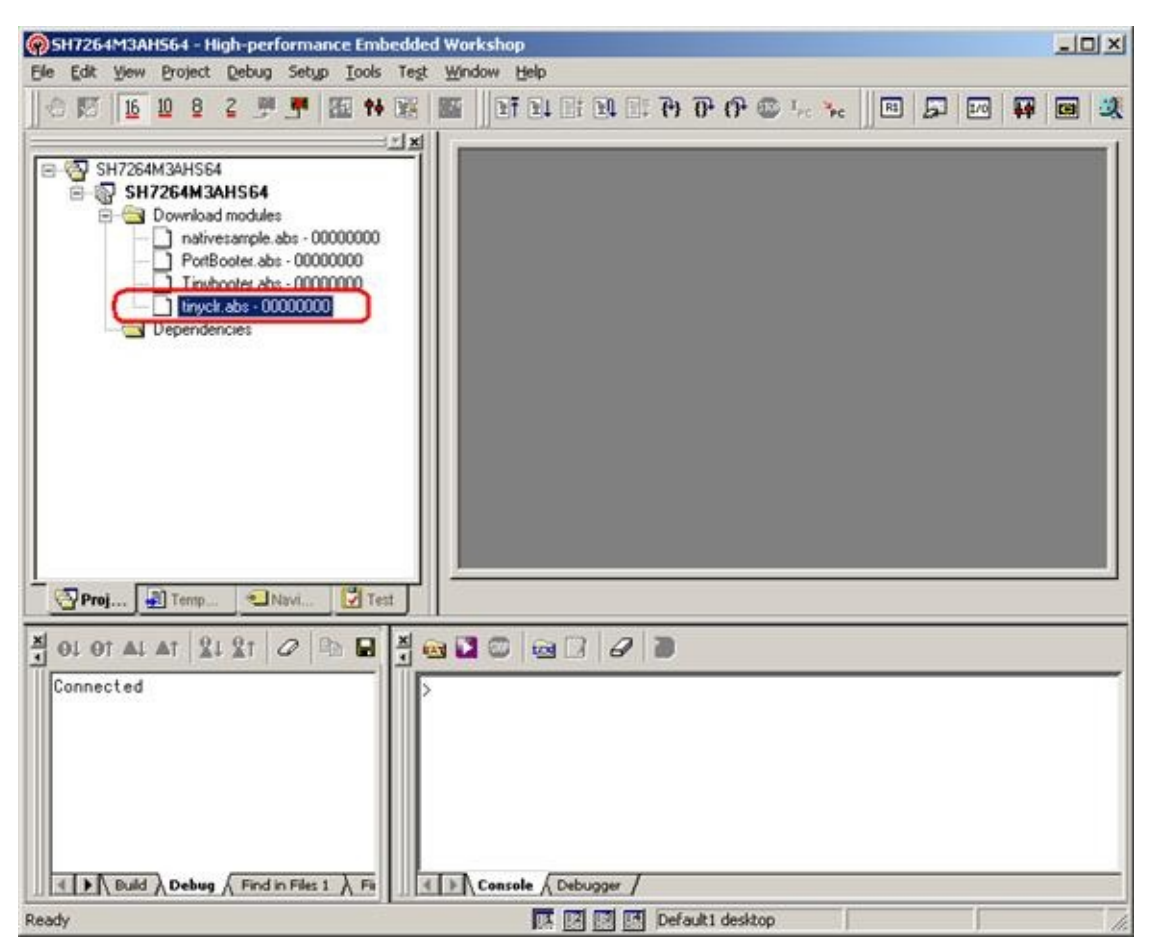

Figure 4.10 Hew window

Below message should display during download.

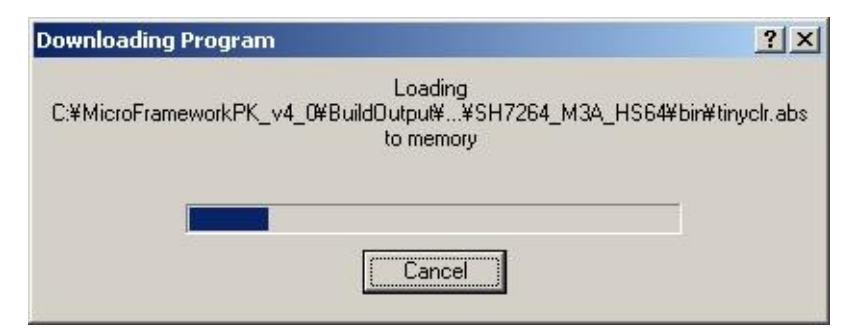

Figure 4.11 Downloading Program dialog box

In the case of downloading NativeSample, please select nativesample.abs instead of tinyclr.abs.

# 5. The case of using limited functions with Serial Flash memory and Internal RAM

In this section, we shall describe the way to build, download and execute SH7264 M3A-HS64G50 solution available in the porting kit with Serial Flash Memory.

Since the Serial Flash Memory doesn't have XiP(execute-in-place) capability, CPU need to copy program data from Serial Flash Memory to Internal RAM and execute from RAM.

To copy data from the Serial Flash memory to the Internal RAM automatically, the loader program is required. The loader program is named "sh7264\_sflash\_loader\_prog.abs" in the E10A-USB workspace.

For detail for how to use the Serial Flash memory, refer the application note about "Boot from the Serial Flash Memory". This application note and sample source code can be downloaded from Renesas Web Site.

Please note, we modified the source code of sh7264\_sflash\_loader\_prog.abs little bit to suitable for .NET Micro Framework. The modified source code is in the sh7264\_sflash\_downloader\_for\_NETMF.zip.

### 5.1 How to Build

1) Using Command-line prompt, change the directory to "Solutions\SH7264\_M3A\_HS64"

C:\MicroFrameworkPK\_v4\_1>cd solutions\SH7264\_M3A\_HS64

2) Run

Msbuild dotnetmf.proj /t:build /p:flavor=debug;SERIALFLASH=true

Flavor: <debug|release|rtm> SERIALFLASH : <ture|false>

If you want to debug your program using E10A-USB Emulator, please specify "debug" for "flavor" option.

In this case, specify SERIALFLASH to "true".

### 5.2 Board switch settings

There are two DIP switches located on the CPU board. The function of each switch and its connection are shown below:

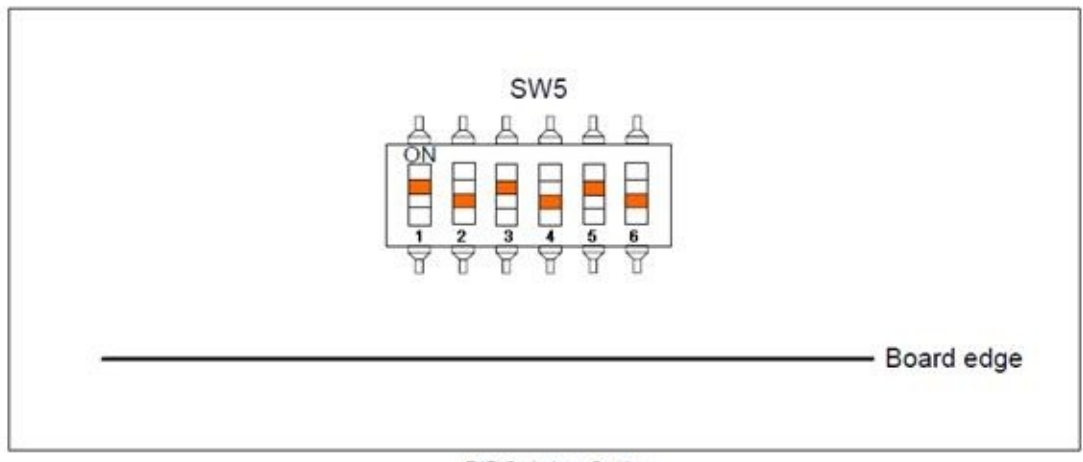

**DIP Switches Setting** 

Figure 5.1 SW5 settings

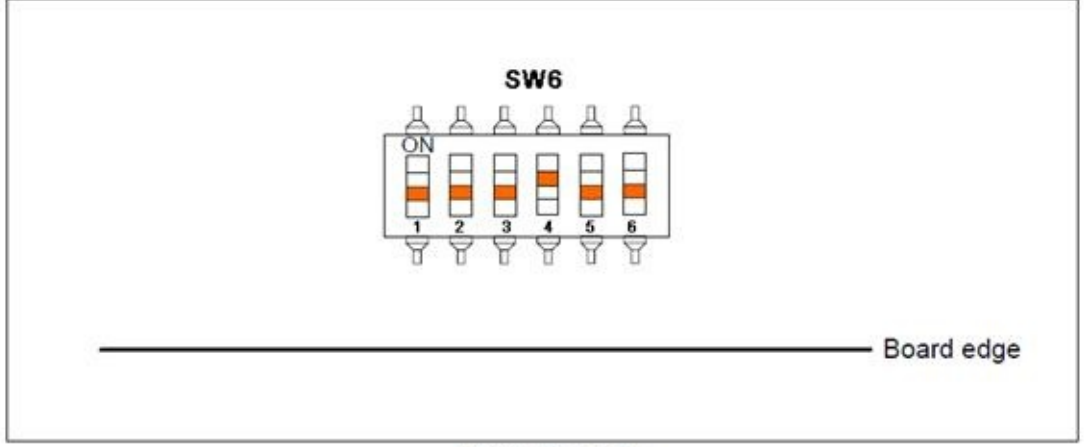

**DIP Switches Setting** 

Figure 5.2 SW6 settings

### 5.3 Download using E10A-USB

1) Setup the E10A-USB Emulator

Install the E10A-USB Emulator software into your PC.

During install, you should select the device group for E10A-USB then specify "Super H RISC engine family SH-2A device group"

2) How to start downloading using E10A-USB

Extract the HEW workspace for SH7264 M3A-HS64G50 Porting Kit from file SH7264M3AHS64.zip at any place in your PC.

In the following instructions, we will assume it is installed in "c:\workspace"

Start the Hew with choosing below menu

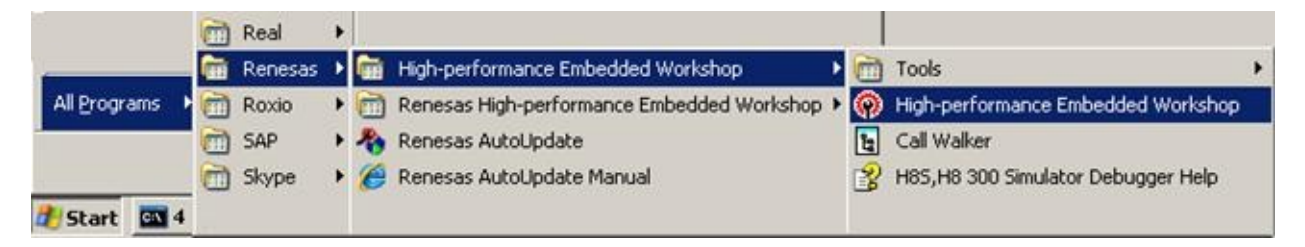

Figure 5.1 Hew menu

Then Hew will be show up and you can see below dialog box.

Specify the workspace as below, and press OK button.

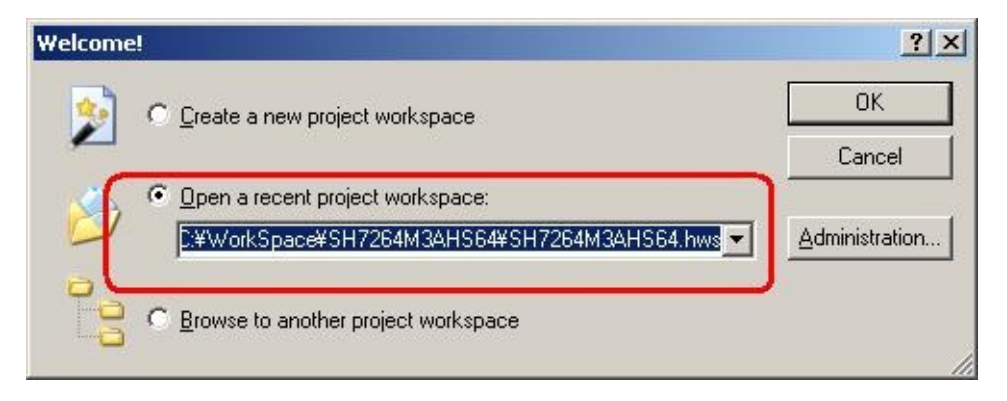

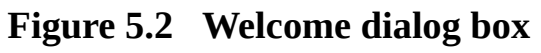

In below dialog box, set options like below.

| Mode  © E10A-USB Emulator © Writing Elash memory | Device | SH72643                                    |
|--------------------------------------------------|--------|--------------------------------------------|
| Transid Transit memory                           | Mode   | E10A-USB Emulator     Writing Elash memory |
|                                                  |        | whong clash memory                         |

Figure 5.3 Select Emulator mode dialog box

When below message shows up, reset the target board by pressing the reset button on the board and then press OK button.

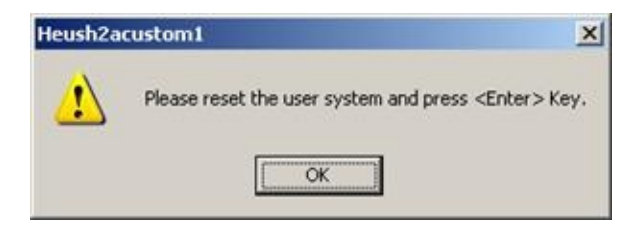

Figure 5.4 Heush2acustom1 dialog box

Then Hew/E10A-USB will finish connection with SH7264.

| SH7264M3AHS64 - High-performanc                                                                                                    | e Embedded Wo | ricshop         |                 |    |         |              |                |          |          | لعا |   |
|----------------------------------------------------------------------------------------------------|---------------|-----------------|-----------------|----|---------|--------------|----------------|----------|----------|-----|---|
| De for New Broker Deprin serbs                                                                                                    | Tools Teg We  | 9000 (Bab       | 6 <b>1</b> 🖭    | ቅም | Р @ 1.  | - "re        | • 5            |          | W        |     | 2 |
| SH7254M3AH554     SH7254M3AH564     SH7254M3AH564     Deveload modules     nativesample data - 0000     PotBooter.abs - 000000     Trycbooter.abs - 000000     Trycbooter.abs - 0000000     Trycbooter.abs - 0000000 |               |                 |                 |    |         |              |                |          |          |     |   |
| Proj 21 Tr. Nav. 2                                                                                                    | Test          |                 |                 |    |         |              |                |          |          |     |   |
| 5 <b>8 3</b> 6 9 7 7 3                                                                                                    | Connecte      | AT XIX          | 10              |    | ? × Δ   |              | <   ==<br>  co | nditi    | on       |     | - |
| Console (Debugger /                                                                                                    | - Mar         | ld ), Debug /(I | Find in Files 1 | I  | e ektop | <u>⊳</u> ≬a⊷ | ealepoint /    | Event co | ondition | .7  | • |

Figure 5.5 Hew window

3) How to download the program to the flash memory

i) Prepare the download module.

Select the [Debug] -> [Debug Settings...] from the menu bar of Hew then below dialog box will show up.

| ig Settings                 | -<br>Tumler I     |                  |            |    | 1              |
|-----------------------------|-------------------|------------------|------------|----|----------------|
| sionSH2A+PU_ETUA-USB_SYSTEM | I arget   Options |                  |            |    |                |
| SH7264M3AHS64               | Target:           |                  |            |    |                |
|                             | SH2A-FPU E10A-    | JSB SYSTEM(SH2A) |            | •  |                |
|                             | Core:             |                  |            |    |                |
|                             | Single Core Targe | t.               |            | Ψ. |                |
|                             | Debug format:     |                  |            |    |                |
|                             | Elf/Dwarf2        |                  |            | -  |                |
|                             | Download modules  |                  |            |    |                |
|                             | Filename          | Urrset Address   | Format     | -  | Add            |
|                             | C:¥MicroFramewo   | rkPK 00000000    | Elf/Dwarf2 |    |                |
|                             | C:¥MicroFramewo   | rkPK 00000000    | Elf/Dwarf2 |    | Modily         |
|                             | C:¥MicroFramewo   | «KPK 00000000    | Elf/Dwarf2 |    | <u>R</u> emove |
|                             |                   |                  |            | J  | 1000           |
|                             | <b>#</b>          |                  |            |    | Цр             |
|                             |                   |                  |            |    | Down           |
| /                           | /                 |                  |            | -  |                |
|                             |                   |                  |            |    |                |
|                             |                   |                  |            |    |                |
|                             | 1                 |                  |            |    |                |
|                             | -1.5.st           |                  |            | ок | Capce          |
|                             |                   |                  |            | UK |                |

Figure 5.6 Debug Settings dialog box

Here is the definition of download modules. Please change the Path setting for each download module by clicking "Modify" button.

In the case of downloading TinyCLR, additional one file needs to be downloaded.

| Debug Settings                  |                                                                 | ? ×      |
|---------------------------------|-----------------------------------------------------------------|----------|
| SessionSH2A-FPU_E10A-USB_SYSTEM | Target Options                                                  | 1        |
|                                 | Target:<br>SH2A-FPU E10A-USB SYSTEM(SH2A)                       |          |
| Download Modul                  |                                                                 |          |
| Eile format:                    | I/Dwarf2 Cancel                                                 |          |
| Filepame:                       | Browse                                                          | <b>d</b> |
| Download det                    | bug information only                                            | ove      |
| Eerform memo     Download aut   | ty verify during download U tomatically on (arget connection Do | P<br>Wh  |
|                                 |                                                                 |          |
| I                               | ок (                                                            | Cancel   |

Figure 5.7 Download Modules dialog box

Press [Add...] button so the [Download Module] dialog box shows up. Then press [Browse...] button.

| SH7264M3AHS64 | ł              | Target<br>SH2A                                  | FPU E10A-USB S                                                                    | YSTEM(SH2A)      |               | • |              |
|---------------|----------------|-------------------------------------------------|-----------------------------------------------------------------------------------|------------------|---------------|---|--------------|
|               | Select Downl   | oad Module                                      |                                                                                   |                  | 2             | × |              |
|               | Look in:       | bin                                             |                                                                                   | • 🗢 🗈            | <b>ci</b> 🗊 • | - |              |
| ſ             | NativeSan      | ple<br>ple<br>ple.abs<br>ple.hex<br>ple_files   | tinyclr<br>tinyclr<br>tinyclr.abs<br>tinyclr.dat.<br>tinyclr.hex<br>tinyclr.files | fromlastbuildrun |               |   | Add<br>Modéy |
| ٦             | File name: S   | ype: DAT File<br>ate Modified: 20<br>ze: 132 KB | 10/04/12 1:25                                                                     |                  | Select        | 1 | Bemove<br>Up |
|               | Files of type: | All Files (".")                                 |                                                                                   | •                | Cancel        | - | Down         |
|               |                | 10.00                                           |                                                                                   |                  |               |   |              |

### Figure 5.8 Select Download Module

In this dialog box, select C:\MicroFrameworkPK\_v4\_1\BuildOutput\SH2A\SHC9.2\Be\FLASH\ <option>\SH7264\_M3A\_HS64\bin\tinyclr.dat
In the next step, specify [File format:] to "Binary".

| Download M           | odule                               | <u>?</u> × |
|----------------------|-------------------------------------|------------|
| <u>O</u> ffset:      | 0                                   | OK         |
| Eile format:         | Binary                              | Cancel     |
| File <u>n</u> ame:   | C:¥MicroFrameworkPK_v4_0¥BuildOutpt | Browse     |
| <u>A</u> ccess size: | 1.                                  |            |
| Download             | d debug information only            |            |
| Perform m            | emory verify during download        |            |
| 🗖 Download           | automatically on target connection  |            |

Figure 5.9 Download Module dialog box

In addition, [Offset:] should be changed.

| Download             | Module                                 | ?      |
|----------------------|----------------------------------------|--------|
| <u>O</u> ffset:      |                                        | OK     |
| <u>F</u> ile format: | Binary                                 | Cancel |
| Filename             | C:¥MicroFrameworkPK_v4_0¥BuildOutpu    | Browse |
| Access siz           | e: 1 💌                                 |        |
| Downlo               | oad debug information only             |        |
|                      | n memory verify during download        |        |
| C Downlo             | bad automatically on target connection |        |

The offset is decided from the definition in Scatterfile\_definition.proj file.

To know the offset, open

C:\MicroFrameworkPK\_v4\_1\Solutions\SH7264\_M3A\_HS64\TinyCLR\Scatterf

<!-- A simple scatterfile for SH -->

<Project xmlns="http://schemas.microsoft.com/developer/msbuild/2003" > <PropertyGroup Condition=""\$(SERIALFLASH)'!='true' "> <ER PROG ADDR>20000</ER PROG ADDR> <er data addr>20200000</er data addr> <ER CONFIG ADDR>203F0000</ER CONFIG ADDR> <ER\_INIT\_LOAD>0100000</ER\_INIT\_LOAD> <ER\_INIT\_EXEC>0c000000</ER\_INIT\_EXEC> <ER RW ADDR>0C010000</ER RW ADDR> <ER VTR ADDR>00</ER VTR ADDR> <ER PReset ADDR>20001000</ER PReset ADDR> <STACK ADDR>0c06fff8</STACK ADDR> <HEAP ADDR>0c200000</HEAP ADDR> <HEAP\_END>0c5fffff</HEAP\_END> <PROG\_RAM\_ADDR>0c100000</PROG\_RAM\_ADDR> <PROG RAM END>0c10fff8</PROG RAM END> <ENTRY ADDR></ENTRY ADDR> </PropertyGroup>

<PropertyGroup Condition=""\$(SERIALFLASH)'=='true' ">
 <ER\_PROG\_ADDR>1c001100</ER\_PROG\_ADDR>
 <ER\_DATA\_ADDR>000b2000</ER\_DATA\_ADDR>
 <ER\_DATA\_ADDR>1c0ad000</ER\_CONFIG\_ADDR>
 <ER\_CONFIG\_ADDR>1c0ad000</ER\_INIT\_LOAD>
 <ER\_INIT\_LOAD>1c0ada00</ER\_INIT\_LOAD>
 <ER\_INIT\_EXEC></ER\_INIT\_EXEC>
 <ER\_RW\_ADDR>FFF80000</ER\_RW\_AD
 Offset = This value +
 <ER\_VTR\_ADDR>1C000000</ER\_VTR\_ADDR>000000 - 0x2000
 <ER\_PReset\_ADDR>1C000E00</ER\_PReset\_ADDR>
 <STACK\_ADDR>1ff88800</STACK\_ADDR>
 <HEAP\_ADDR>1c0ae800</HEAP\_ADDR>
 <HEAP\_ADDR>1c0ae800</HEAP\_ADDR>
 <HEAP\_END>1c0dc3FC</HEAP\_END>
 <ENTRY\_ADDR></PropertyGroup>

</Project>

ii) Prepare for downloading to Flash Memory.

Select the [Setup] -> [Emulator] -> [System...] from the menu bar of Hew then "Configuration" dialog box will show up.

Select "Loading flash memory" tab. Then, specify as same as below figure.

| eneral Loading flash memory    |                |                   |        |
|--------------------------------|----------------|-------------------|--------|
| Loading flash memory           | • Disable      | C <u>E</u> nable  |        |
| Erasing flash memory           | C Disable      | € E <u>n</u> able |        |
| <u>File name</u>               | C:¥WorkSpac    | :e¥SH7264M34      | Browse |
| Bus width of flash memory      | 16-bit bus wid | lth 💌             | [      |
| Flash memory erasing time      | D'3            |                   | minute |
| Entry point                    |                |                   | 1      |
| All erasing module address     | H'FFF81000     |                   | ĵ l    |
| <u>₩</u> riting module address | H'FFF80000     |                   | 1      |
| Access <u>s</u> ize            | 1              | <u>~</u>          |        |
|                                |                |                   |        |
|                                |                |                   |        |

Figure 5.11 Configuration dialog box

iii) Download module to RAM temporary

| SH7264M3AHS64 - High-performance Embedde                                                                                                    | d Workshop - [Dis                                                                                                    | assembly]                                                                                                    |                                                                                                    |                                                                                                    |   |
|----------------------------------------------------------------------------------------------------|----------------------------------------------------------------------------------------------------|----------------------------------------------------------------------------------------------------|----------------------------------------------------------------------------------------------------|----------------------------------------------------------------------------------------------------|---|
|                                                                                                    | ET EL D                                                                                                    | 4 <b>60 (47 111 101 11</b>                                                                                                    | በት 🕮 🖓                                                                                                    |                                                                                                    |   |
| : IN CUT CUT CUT CUT CUT CUT CUT CUT CUT CUT                                                                                                    | E. S. Disat                                                                                                    | semb Obi code                                                                                                    | Disassemb                                                                                                    | lu .                                                                                                    |   |
| SH7264M3AHS64     SH7264M3AHS64     SH7264M3AHS64     PortBooter.abs - 00000000     PortBooter.abs - 00000000     Tinybooter.abs - 00000000     Tinyboo | A0000     A0000     A | 008 4EF0<br>0008 4EF0<br>000E 046A<br>0010 0EF1E800<br>0014 7EFF<br>0016 24E9<br>0018 8D0C<br>0014 446A<br>0010 0EF1E800<br>0018 4E9<br>0018 8D0C<br>001A 446A<br>001C 600F<br>001E 056A<br>0020 88FF<br>0022 25E9<br>0024 8F02<br>0026 456A<br>0028 4FE<br>0028 4FE<br>0028 4FE<br>0028 4FE | MOVMULL<br>MDY.L<br>JSR/N<br>STS<br>MOVI20S<br>ADD<br>BSR<br>LDS<br>EXTS.W<br>STS<br>CMP/ED<br>AND<br>BF/S<br>LDS<br>BRA<br>NOP<br>MOV.L<br>MOVMULL<br>JMP<br>NOP<br>STS.L | R14.8-R15<br>8(H'0058:8.PC).R1<br>8R1<br>FPSCR.R4<br>1H'FE80000.R14<br>1H'FF.R14<br>R14.R4<br>8H'A0000034:12<br>R4.FPSCR<br>R0.R0<br>FPSCR.R5<br>1H'FF.R0<br>R14.R5<br>8H'A0000028:12<br>8H'A0000028:12<br>8H'A000028:12<br>8H'A000028:12<br>8H'A0000028:12<br>8H'A000008:14<br>8H'A000008:14<br>8H'A000008:14<br>8H'A000008:14<br>8H'A000008:14<br>8H'A000008:14<br>8H'A000008:14<br>8H'A000008:14<br>8H'A000008:14<br>8H'A000008:14<br>8H'A000008:14<br>8H'A000008:14<br>8H'A000008:14<br>8H'A000008:14<br>8H'A000008:14<br>8H'A000008:14<br>8H'A000008:14<br>8H'A000008H'A00008:14<br>8H'A000008H'A00008H'A00008H'A00008H'A00008H'A |   |
| Proj 🗿 Temp 🔍 Navi 💟 Test                                                                                                    | Disassembl                                                                                                    | y                                                                                                    |                                                                                                    |                                                                                                    |   |
| 01 01 A1 A1 21 21 0 1 1 2 ?                                                                                                    | ¥ 📾 🖸                                                                                                    |                                                                                                    |                                                                                                    |                                                                                                    |   |
| Disconnected                                                                                                    | A DWF FI                                                                                                    | FFE384E FFFE384F                                                                                                    | 1011 WORD                                                                                                    |                                                                                                    | - |
| ( D Build ) Debug ( Endin Elist 1 ) Endin Eli                                                                                                    | - Park                                                                                                    |                                                                                                    | 7                                                                                                    |                                                                                                    | - |
|                                                                                                    |                                                                                                    | consure // consulta                                                                                                    | 1                                                                                                    |                                                                                                    |   |
| a ∠ ×   ==                                                                                                    |                                                                                                    |                                                                                                    |                                                                                                    |                                                                                                    |   |
| T S Condition                                                                                                    |                                                                                                    | Action                                                                                                    |                                                                                                    |                                                                                                    |   |
| Ch1(IDisabl.None                                                                                                    |                                                                                                    | Break                                                                                                    |                                                                                                    |                                                                                                    |   |
| Ch2(IDisablNone                                                                                                    |                                                                                                    | Break                                                                                                    |                                                                                                    |                                                                                                    |   |
| Ch3 (ID1SabDivone                                                                                                    |                                                                                                    | Break                                                                                                    |                                                                                                    |                                                                                                    | - |
| andy                                                                                                    | <b>IT</b> 1                                                                                                    |                                                                                                    | desktop                                                                                                    | Read-only                                                                                                    | 1 |

Figure 5.12 Hew window

In order to download, double click on the name of the download module which you want to download to RAM.

In the case of downloading TinyCLR, download both of TinyCLR.abs and tinyclr.dat. In the case of downloading NativeSample, download only nativesample.abs.

iv) Specify and Run the Batch file to write data to Serial Flash Memory.In order to download data to Serial flash, the batch file should be executed.

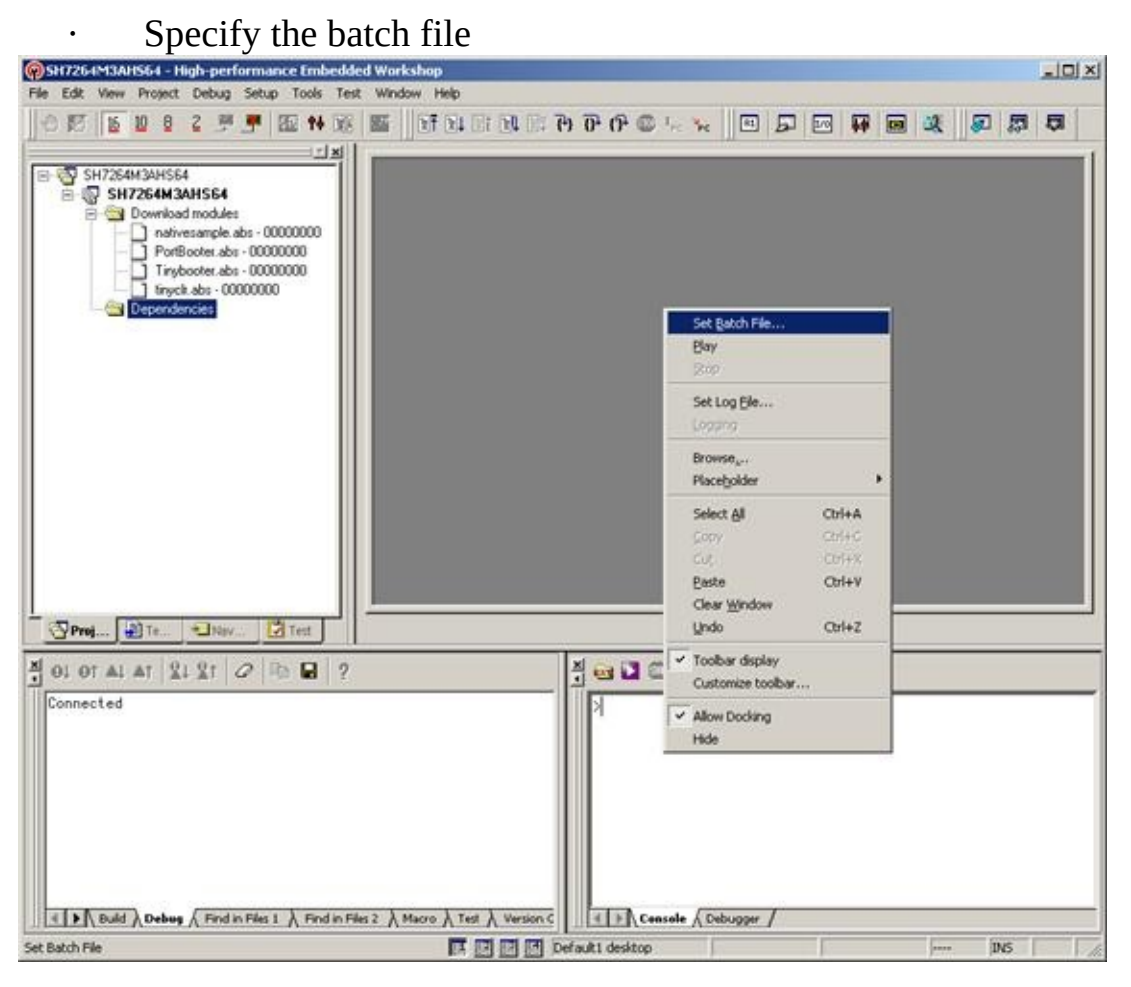

Figure 5.13 Popup menu on Command Line window

On the command line window, do the right clicking so that the popup menu shows up.

Select "Set Batch file..." and specify the batch file name like the figure in next page,

| SH7264M3AHS64             | - High-perfo          | rmance Embedded Wo<br>ch File | rkshop           |                  | 21 x1 | _OX |
|---------------------------|-----------------------|-------------------------------|------------------|------------------|-------|-----|
| 01010                     | Batch                 | File:                         |                  |                  | Yay   |     |
| SH7264M3AH                | 264M3<br>1564<br>M3AI | AHS64#sflash_boof#down        | nloader.hdc      |                  | DK    |     |
|                           | Look in:              | File<br>  sflash_boot         | <b>→</b> ← €     |                  |       |     |
|                           |                       |                               |                  |                  |       |     |
|                           |                       |                               |                  |                  |       |     |
|                           | File name:            | downloader                    |                  | Open             |       |     |
| BREAK POINT<br>Go reset - | Files of type:        | HEW Debugger Comma            | nd Files (".hdc) | Cancel           | 8     |     |
| BREAK KEY                 | - Frederic            |                               |                  |                  | ,     |     |
| Ready                     | A Pind in             | Mar V LEGULMER V              |                  | Default1 desktop |       |     |

Figure 5.14 Select Batch File

Sepcify ...\sflash\_boot\downloader.hdc.

• Run the batch file

After specify the batch file, please press "Play" button so that batch file starts to run. During running the batch file, following dialog box might be opened several times.

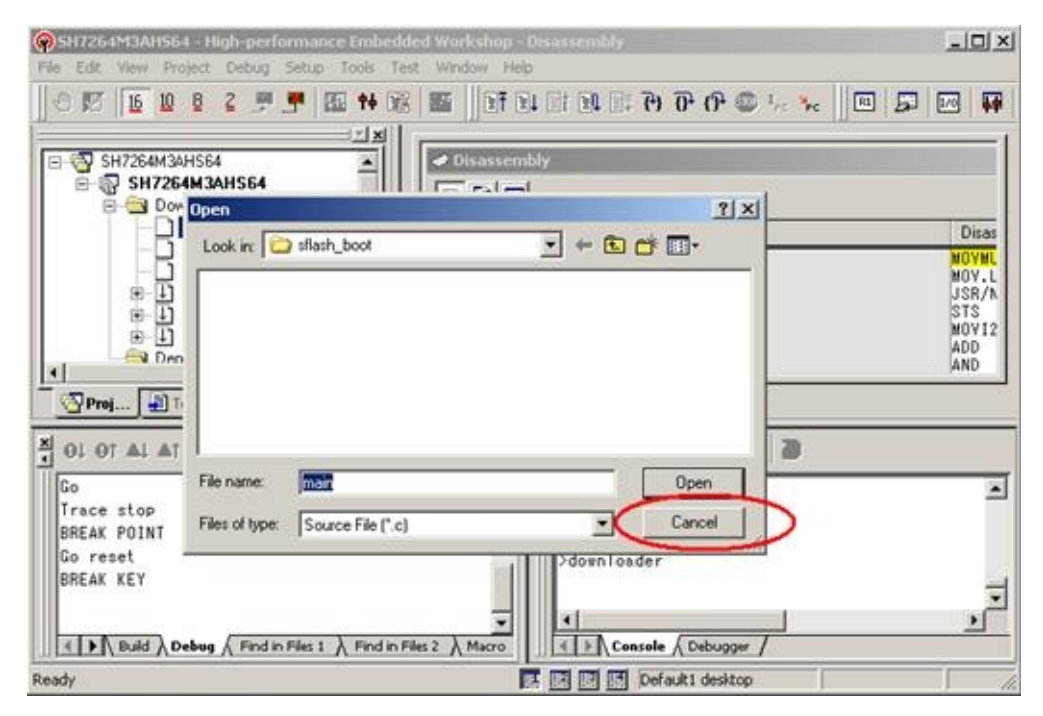

#### Figure 5.15 Open dialog box

Press "Cancel" button.

After several seconds or minutes, the program will be stop.

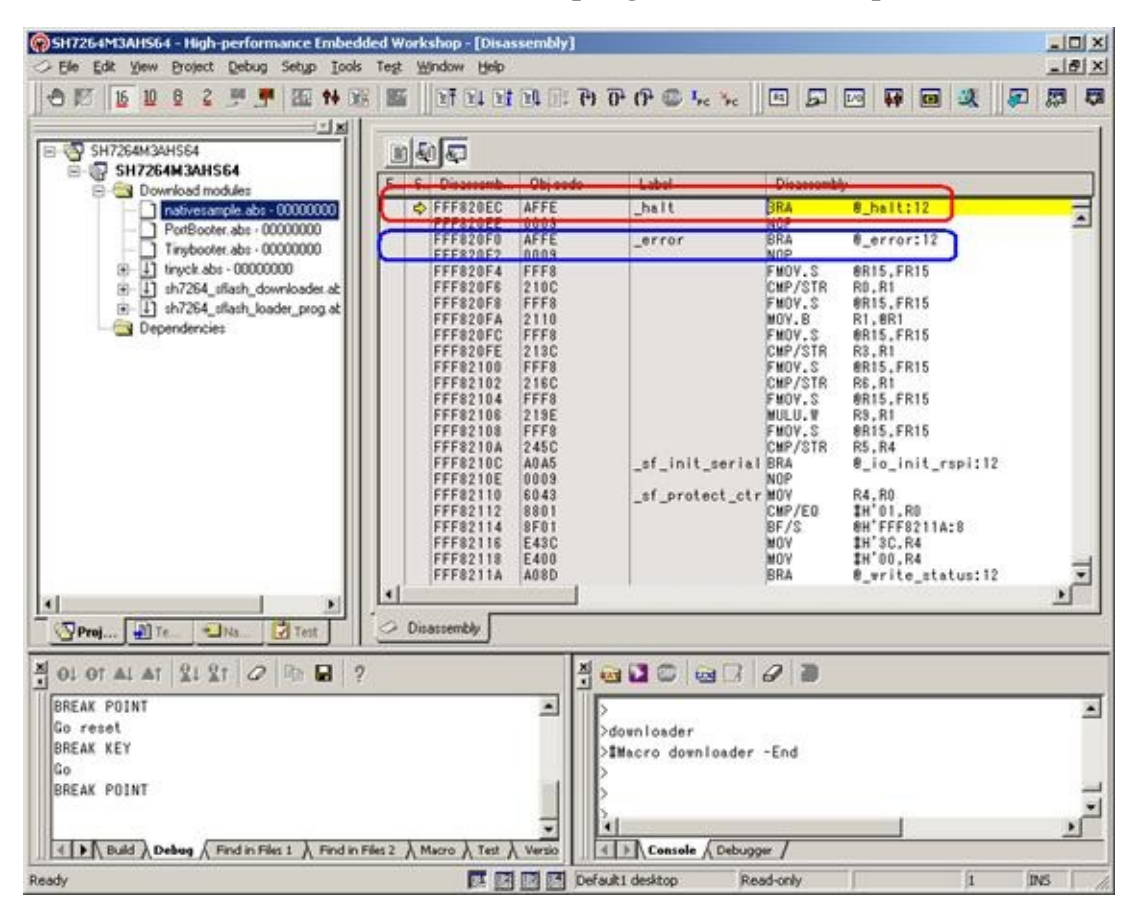

Figure 5.16 Hew window

If the program stops by red portion, the download to Serial Flash is finished properly.

If the program stops by blue portion, the download to Serial Flash is not finished properly.

3) How to copy the program from Serial Flash to Internal RAM and run

In order to copy program and run, you just simply need to press the [Reset Go] button.

| @SH726   | 4M3AH564 -  | High                          | perform                                  | ance  | Embedd | ed W | orkshoj | o - (Disas                       | sembly]              |                          |                   |            |
|----------|-------------|-------------------------------|------------------------------------------|-------|--------|------|---------|----------------------------------|----------------------|--------------------------|-------------------|------------|
| I File I | Edit View P | roject                        | Debug                                    | Setup | Tools  | Test | Windo   | w Help                           | ~                    |                          |                   |            |
| 0 17     | 16 10 8     | 2                             | J                                        | 羅     | 神 麗    | 125  | Di      | 11                               | P) P                 | 0+ (7+ 💷 I <sub>rc</sub> | *pc 11 5          |            |
|          | H7264M3AHS  | 64<br>I <b>3AHS</b>           | 64                                       |       |        |      | 6       | F                                | Reset Go             |                          |                   |            |
|          | 🗟 🔄 Downk   | oad mo                        | idules                                   |       |        | E    | S. Di   | assemb                           | Obj code             | Label                    | Disasse           | embly      |
|          |             | tivesan<br>itBoote<br>iyboote | nole.abs -<br>er.abs - 00<br>er.abs - 00 |       |        |      | FFF     | 820EC<br>820EE<br>820F0<br>820F2 | 0003<br>AFFE<br>0003 | _nalt<br>_error          | NOP<br>BRA<br>NOP | 6_6<br>8_6 |

Figure 5.17 Reset Go button

# 6. Running TinyCLR

Hit "Stop" button in the toolbar or Select "Halt Program" option from Debug menu. Disconnect E10A-USB from HEW, power OFF the board and disconnect E10A connection from board.

To verify that TinyCLR is up and running connect the serial port of the target with PC and start the terminal program Tera Term Pro with following settings:

| Port:            | COM1 💌    | ок    |
|------------------|-----------|-------|
| Baud rate:       | 115200 -  |       |
| <u>)</u> ata:    | 8 bit 🔹 C | ancel |
| P <u>a</u> rity: | none 💌    |       |
| <u>S</u> top:    | 1 bit 💌 📘 | lelp  |
|                  |           |       |

Figure 6.1 Serial port setup

Power ON the board and you should see following messages in the serial terminal:

| 🛄 Tera Term - ¥             | г        |                 |                |   |
|-----------------------------|----------|-----------------|----------------|---|
| Ele Edit Setup              | Control  | Window Help     |                |   |
| TypeRef                     | =        | 1144 bytes (    | 286 elements)  |   |
| FieldRef                    | =        | 128 bytes (     | 32 elements)   |   |
| MethodRef                   | =        | 1696 bytes (    | 424 elements)  |   |
| TypeDef                     | =        | 3808 bytes (    | 476 elements)  |   |
| FieldDef                    | =        | 1748 bytes (    | 870 elements)  |   |
| MethodDef                   | =        | 5056 bytes (    | 2524 elements) |   |
| DebuggingInfo               | =        | 2544 bytes      |                |   |
| Attributes                  | Ξ        | 48 bytes (      | 6 elements)    |   |
| TypeSpec                    | =        | 36 bytes (      | 9 elements)    |   |
| Resources File              | = 25     | 72 bytes (      | 3 elements)    |   |
| Resources                   | =        | 304 bytes (     | 38 elements)   |   |
| Resources Data              |          | 1184 bytes      |                |   |
| Strings                     | =        | 22309 bytes     |                |   |
| Signatures                  | =        | 10127 bytes     |                |   |
| ByteCode                    | 2        | 55001 bytes     |                |   |
| Ready.<br>Cannot find any e | ent rypo | int!            |                |   |
| Done.                       |          | 9.814<br>       |                |   |
| MSdbg¥1SZ                   | Waitin   | s for debug com | wands          |   |
|                             |          |                 |                | * |

Figure 6.2 Serial terminal

If you can see above messages, congratulations! Your TinyCLR is up and running. This example is the case of using TinyCLR.abs by debug build.

Please note that don't forget to close Tera Term Pro before proceeding forward.

# 7. How to deploy application

.NET Micro Framework has the feature of developing Application using Visual Studio2010.

In this section, the way to deploy application is explained by using Sample application.

## 7.1 Install .NET Micro Framework SDK

In order to use .NET Micro Framework with Visual Studio, you need to install .NET Micro Framework SDK (MicroFrameworkSDK.msi) into your PC.

## 7.2 **Prepare Sample application**

At first, you need to create the application. Please open Visual Studio.

i) Create new project

Select File menu -> New -> Project.

| -    | licrosoft Visual Studio                |          |                            |              |                                       |
|------|----------------------------------------|----------|----------------------------|--------------|---------------------------------------|
| Eile | Edit View Debug Team Data Tools Test   | Wind     | low <u>H</u> elp           |              |                                       |
| -    | New                                    | 57       | Project                    | Ctrl+Shift+N | · · · · · · · · · · · · · · · · · · · |
|      | Qpen •                                 |          | Web Site_                  | Shift+Alt+N  | Solution Evoluter + 4 ×               |
|      | Çlose                                  | -        | Team Project               |              | P                                     |
| ส้   | Close Solution                         | 2        | Eile                       | Ctrl+N       | 200                                   |
| G.   | Save Selected Items CtrI+S             |          | Project From Existing Code |              |                                       |
|      | Save Selected Items As.                |          |                            |              |                                       |
| ø    | Save All Ctrl+Shift+S                  |          |                            |              |                                       |
|      | Export Template                        |          |                            |              |                                       |
|      | Source Control                         |          |                            |              |                                       |
|      | Page Setyp.                            |          |                            |              |                                       |
| 4    | Print_ Ctrl+P                          |          |                            |              |                                       |
|      | Recent Eiles                           |          |                            |              |                                       |
|      | Recent Projects and Solutions          |          |                            |              |                                       |
|      | E⊻it Alt+F4                            |          |                            | 2010         |                                       |
|      | Error List                             | <u> </u> |                            | * # X        |                                       |
|      | 3 0 Errors 1 0 Warnings 1 0 Messages   |          |                            |              |                                       |
|      | Description File #                     |          | Line 🔺 Co 🛎                | Project 🛎    |                                       |
|      |                                        |          |                            |              |                                       |
|      |                                        |          |                            |              |                                       |
|      |                                        |          |                            |              |                                       |
|      | 🖹 Error Liet 🔳 Output 🚍 Find Results 1 | _        |                            |              | Solur Taur 🗰 Claur                    |
|      | Chor List Colock - S Find Results 1    |          |                            |              | -200 M 18 - 5 Olar                    |
| Read | à                                      |          |                            |              |                                       |

Figure 7.1 Microsoft Visual Studio

Please note, these screens are captured from Visual Studio2010 professional. You will see difference screens and menus in the case of Visual Studio 2010 Express Edition. But, you will find similar features in the menus of Visual Studio 2010 Express Edition. ii) Select the Project type, Template and project name

Select below,

Project Type: Micro Framework

Template: Console Application

Name: HelloWorld

And press OK button.

| Recent Templates       INET Framework 4       Sort by: Default       Search Isstalled Template         Installed Templates       Image: Visual C#       Type: Visual C#       Type: Visual C#         Windows       Windows       Image: Class Library       Visual C#       Type: Visual C#         Office       Cloud       Image: Cloud       Image: Class Library       Visual C#       Type: Visual C#         Micro Framework       Period Console Application       Visual C#       Project for creating a. NET Micro Framework application without a user         Micro Framework       Period C       Console Application       Visual C#       Project for creating a. NET Micro Framework application without a user         Micro Framework       Period C       Device Emulator       Visual C#       Project for creating a. NET Micro Framework application without a user         SharePoint       Silverlight       Test       Window Application       Visual C#         Workflow       Other Languages       Window Application       Visual C#       Project for creating a. NET Micro Framework         Online Templates       Online Templates       Helloworld       Helloworld       Helloworld | New Project                                                                                                    |                                                                 | 2 🛛                                  |
|----------------------------------------------------------------------------------------------------|----------------------------------------------------------------------------------------------------|-----------------------------------------------------------------|--------------------------------------|
| Installed Templates         Visual C#         Windows         Web         Office         Cloud         Micro Framework         Reporting         SharePoint         Silverlight         Test         Workflow         Other Languages         Other Project S         Other Templates                                                                                                    | Recent Templates                                                                                                    | .NET Framework 4 Sort by: Default                               | Search Installed Template            |
| Visual C#       Visual C#       Aproject for creating a. NET Micro         Windows       Web       Console Application       Visual C#       Aproject for creating a. NET Micro         Profice       Clad       Console Application       Visual C#       Aproject for creating a. NET Micro         Profice       Clad       Console Application       Visual C#       Aproject for creating a. NET Micro         Profice       Cloud       Console Application       Visual C#       Aproject for creating a. NET Micro         Micro Framework       Reporting       Device Emulator       Visual C#       Visual C#         Window Application       Visual C#       Window Application       Visual C#         Workflow       Other Languages       Window Application       Visual C#         Database       Test Project Types       Database       Visual C#         Test Projects       Visual C#       Visual C#       Visual C#         Name:       HelloWorld       HelloWorld       Visual C#       Visual C#                                                                                                    | Installed Templates                                                                                                    |                                                                 | Type: Visual C#                      |
| Windows       Web       Framework application without a user         Office       Cloud       Framework         Reporting       Evice Emulator       Visual C#         SharePoint       Silverlight       Framework         Test       WCF       Window Application       Visual C#         Workflow       Other Languages       Window Application       Visual C#         Other Project Types       Database       Visual C#       Visual C#         Test Projects       Online Templates       Visual C#       Visual C#                                                                                                    | ⊟ Visual C#                                                                                                    | CF Class Library Visual C#                                      | A project for creating a .NET Micro  |
| Cloud   Micro Framework   Reportine   SharePoint   Silverlight   Test   WCF   Workflow   Other Languages   Other Project Types   Test Projects                                                                                                    | Windows<br>Web                                                                                                    | Console Application Visual C#                                   | Framework application without a user |
| Reporting   SharePoint   Silverlight   Test   WCF   Workflow   Other Languages   Other Project Types   Database   Test Projects                                                                                                    | Cloud<br>Micro Framework                                                                                                    | Device Emulator Visual C#                                       |                                      |
| Name: HelloWorld                                                                                                    | Reporting<br>Share Point<br>Silverlight<br>Test<br>WCF<br>Workflow<br>Other Languages<br>Other Project Types<br>Database<br>Test Projects<br>Online Templates | Window Application Visual C#                                    |                                      |
| Location: c¥documents and settings¥a0200903¥my documents¥visual studio 2010¥Pr v Browse<br>Solution name: HelloWorld Create directory for solution                                                                                                    | Name:<br>Location:<br>Solution name:<br>HelloWorld                                                                                                    | o<br>and settings¥a0200903¥my documents¥visual studio 2010¥Pr ❤ | Browse                               |

Figure 7.2 New Project

Note depending upon your application please select the appropriate options. If you are creating a GUI based application it is advised to select "Window Application" option.

iii) Copy the source file of Sample program into this project

Right click on "HelloWorld" in the Solution Explorer and select Add -> Existing Item....

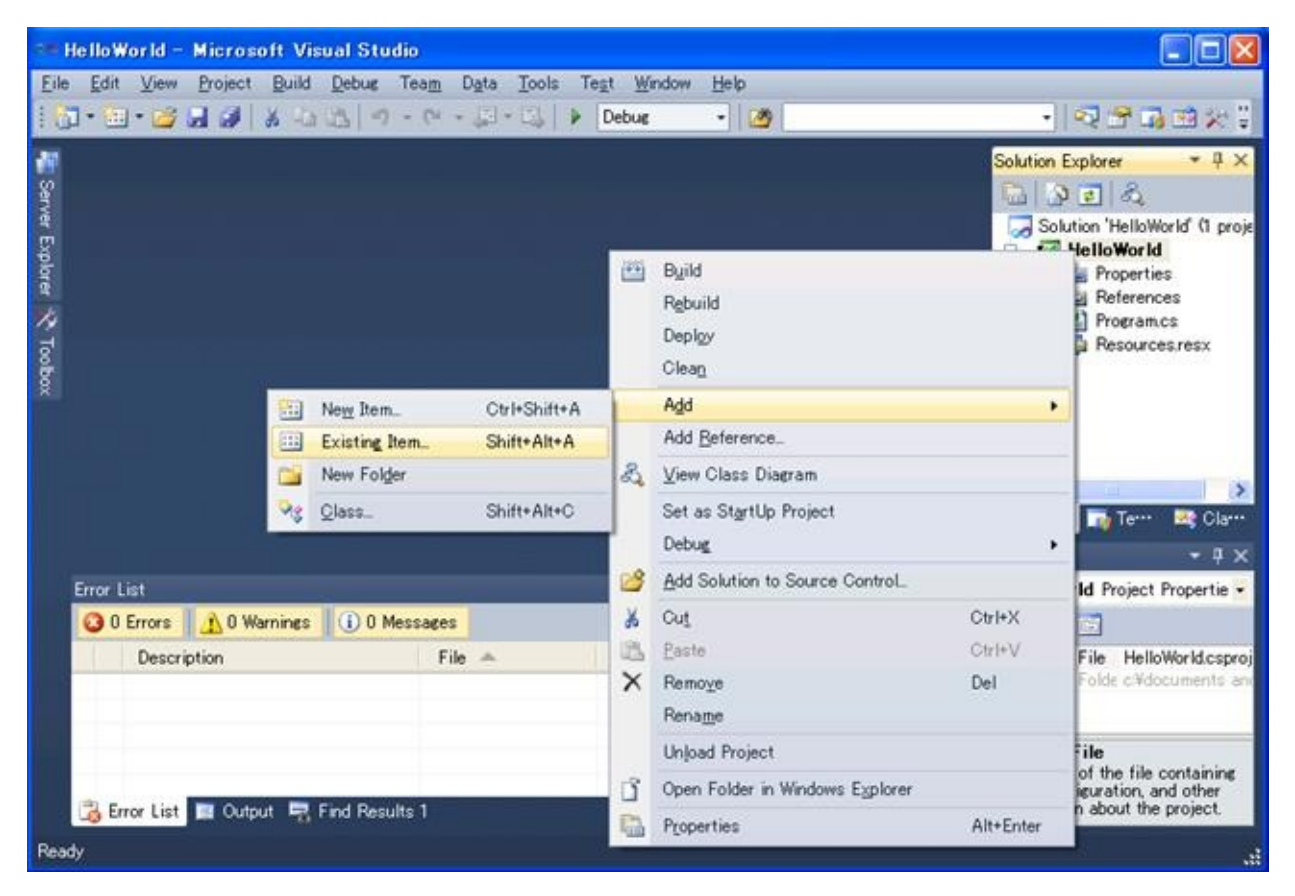

Figure 7.3 Microsoft Visual Studio

Select the below file,

 $C:\MicroFrameworkPK_v4_1\Product\Sample\HelloWorld\Main.cs$ 

And press Add button.

| Add Existing Iten                             | n - HelloWorld           |                 |          |       | ×              |
|-----------------------------------------------|--------------------------|-----------------|----------|-------|----------------|
| Look jn:                                      | HelloWorld               |                 | <b>_</b> | O 🕫 🖻 | <b></b> .      |
| Desktop<br>Desktop<br>Projects<br>My Computer | HelloWorld.csp           | roj             |          |       |                |
|                                               | Object <u>n</u> ame:     | Main.cs         |          | -     | <u>A</u> dd ∣▼ |
|                                               | Objects of <u>type</u> : | All Files (*.*) |          | •     | Cancel         |

Figure 7.4 Add Existing Item dialog box

### iv) Remove unnecessary file

Remove Program.cs file from the HelloWorld project.

| 👐 HelloWorld – Microsoft Visual Stud | io                                                     |             |     |                                                 |                                                                               |                                                                                                    |
|--------------------------------------|--------------------------------------------------------|-------------|-----|-------------------------------------------------|-------------------------------------------------------------------------------|----------------------------------------------------------------------------------------------------|
| Eile Edit View Project Build Debug   | lea <u>m</u> D <u>a</u> ta <u>T</u> ools Tegt <u>V</u> | Vindow Help | 87  |                                                 |                                                                               |                                                                                                    |
|                                      | - (¤ - ↓□ + L⊉   ≯ Debu                                | c • 🙆       |     |                                                 | - N                                                                           | - X El (L                                                                                                    |
| n Server Explorer 🔆 To               |                                                        |             |     |                                                 | Solution Explorer                                                             | Value of the second of the second of the sec |
| × box                                |                                                        |             | ũ   | Open<br>Open With                               |                                                                               | cesresx                                                                                                    |
|                                      |                                                        |             | 2   | View <u>C</u> ode<br><u>V</u> iew Class Diagram | F7                                                                            |                                                                                                    |
|                                      |                                                        | =           |     | Exclude From Proje                              | ot                                                                            | · Clare                                                                                                    |
| Every Line                           |                                                        |             | ×   | Cu <u>t</u><br>Cop <u>v</u>                     | Ctrl+X<br>Ctrl+C                                                              | - 4 ×                                                                                                    |
| 0 0 Errors A 0 Warnings (1) 0 Me     | ssares                                                 |             | ×   | Delete                                          | Del                                                                           | A riopertie •                                                                                                    |
| Description                          | File A Line                                            | - Co        | -   | Rename                                          |                                                                               | lloWorld.csproj                                                                                                    |
|                                      |                                                        |             | 100 | Properties                                      | Alt+Enter                                                                     | documents and                                                                                                    |
| 🐻 Error List 🔳 Output 📑 Find Result  | \$1                                                    |             |     |                                                 | Project File<br>The name of the t<br>build, configuratio<br>information about | ile containing<br>n, and other<br>the project.                                                                                                    |
| Ready                                |                                                        |             |     |                                                 |                                                                               | đ                                                                                                    |

Figure 7.5 Microsoft Visual Studio

#### v) Build solution

| 📲 HelloWorld - Microsoft Visual S | tudio                                                      |                                |       |           |                                                                                |            |
|-----------------------------------|------------------------------------------------------------|--------------------------------|-------|-----------|--------------------------------------------------------------------------------|------------|
| Eile Edit View Project Build Debu | ng Tea <u>m</u> D <u>a</u> ta <u>T</u> ools                | : Te <u>s</u> t <u>₩</u> indow | Help  |           |                                                                                |            |
| 🗄 🔂 • 🔄 • 🎯 🗐 🥔 🔛 💾 Build S       | Solution                                                   | F6                             | - 🙆   |           | ·   🖓 😤 🖬 🖄                                                                    | 1          |
| Bebuild<br>Deploy<br>Clean :      | d Solution<br>Solution<br>Solution                         |                                |       |           | Solution Explorer +                                                            | д ×        |
| Byild H<br>Rebuild<br>Deploy      | HelloWorld :<br>5 HelloWorld<br>• HelloWorld<br>HelloWorld | Shift+F6                       |       |           | HelloWorld                                                                     | hor        |
| Batch<br>Confie                   | Build<br>uration Manager                                   |                                |       |           | Resources.resx                                                                 |            |
|                                   |                                                            |                                |       |           | K<br>Kala Solver 🔤 Terre 🛤 C                                                   | ><br>Xa••• |
|                                   |                                                            |                                |       |           | Properties 🔹                                                                   | Ψ×         |
| Error List                        |                                                            |                                |       | ≁ ‡ ×     | Program.cs File Properties                                                     |            |
| 3 0 Errors 1 0 Warnines 1         | 0 Messages                                                 |                                |       |           | 21 21                                                                          |            |
| Description                       | File 🔺                                                     | Line 🔺                         | Co. 🔺 | Project 🔺 | Build Action Compile<br>Copy to Outp Do not copy<br>Custom Tool<br>Custom Tool | < >        |
| 🔀 Frage List 🔳 Output 🗮 Find B    | esults 1                                                   |                                |       |           | Build Action<br>How the file relates to the b<br>and deployment processes      | ouild      |
| Ready                             |                                                            |                                |       |           |                                                                                |            |

Build Solution by selecting Build Solution menu,

Figure 7.6 Microsoft Visual Studio

Then build shall be completed successfully.

## 7.3 **Deployment and run the application**

In order to communicate with visual studio and your board, you need to download TinyCLR into the flash memory on the board.

It is assumed that you have build and downloaded TinyCLR into the flash memory on the board. If not, please build your Porting kit and downloading tinyclr.abs into the flash memory referring to section 4.

i) Change properties for current project.

Select Project menu -> HelloWorld Properties... so that you can modify properties.

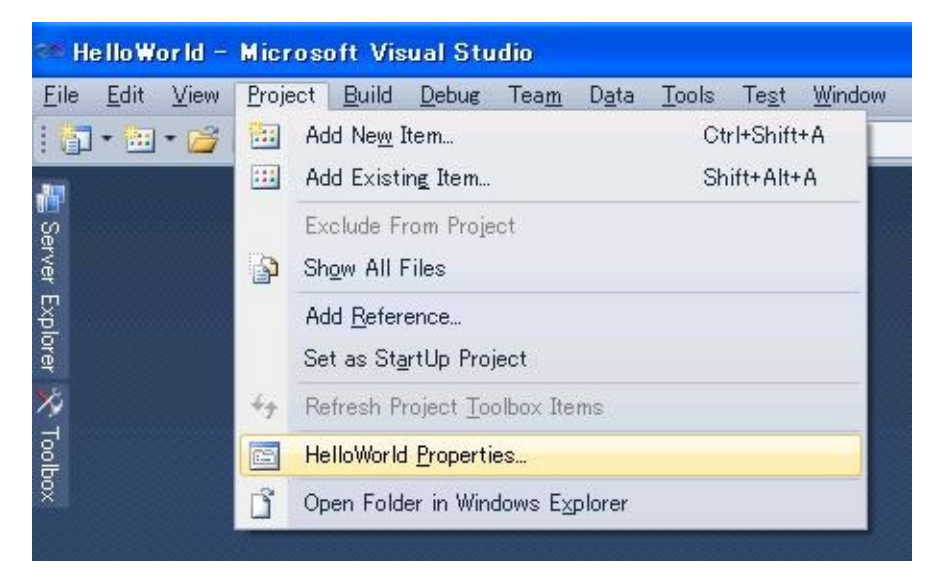

Figure 7.7 Microsoft Visual Studio

Select ".NET Micro Framework" sheet and change deployment option to serial as shown below, save and close this window.

| Application         | Configuration: Active (Debug)              |  |
|---------------------|--------------------------------------------|--|
| Build               | Platform: Active (Any CPU)                 |  |
| Build Events        |                                            |  |
| )ebug               | Deployment<br>Transport:                   |  |
| Resources           | Serial                                     |  |
| Reference Paths     | Device:                                    |  |
| NET Micro Framework |                                            |  |
|                     | Generate native stubs for internal methods |  |

Figure 7.8 Properties...

#### ii) Re-Build

In order to affect these changing, Re-build is required.

#### iii) Turn on the board

First, connected the serial terminal of board with that of PC using serial cable and then turn on the board.

iv) Deploying application

Select Build menu -> Deploy Solution.

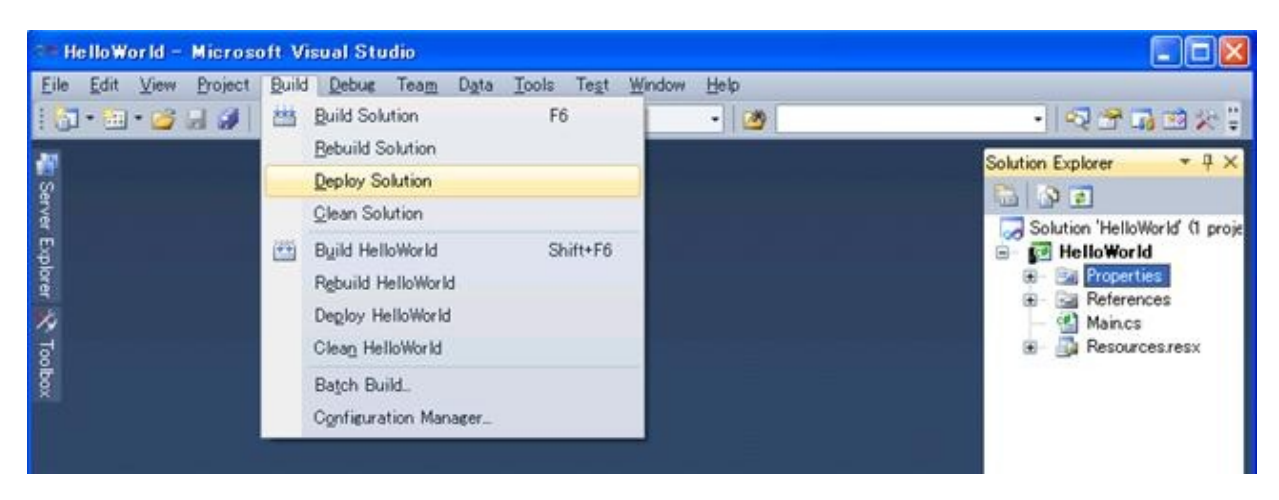

Figure 7.9 Microsoft Visual Studio

Below message is shown up in the output window at the start of deployment process.

"Incrementally deploying assemblies to device"

When deployment gets finished without problem, you can see below message.

"Assemblies successfully deployed to device."

If you have any trouble please make sure if you use correct flash memory configuration file.

v) Run the application

Select Debug menu -> Start Debugging so that you can see the application running and use break point via Visual Studio.

If the deployment fails, it might be caused by the unexpected data in the Deployment area in Flash memory. One of the way to avoid this is to erase all data in the deployment area using MFDeploy.exe. How to use MFDeploy.exe is described in Section 9.3.

## 7.4 Big-endian support

Normally, in the initial setting, the reference dlls are supporting Little-Endian. So it is recommended to change the reference dlls to for Big-Endian.

i) Remove the Reference for Little-Endian

Right Click the Reference which you want to remove as shown below (Microsoft.SPOT.Native) and select "Remove" option from the popup menu.

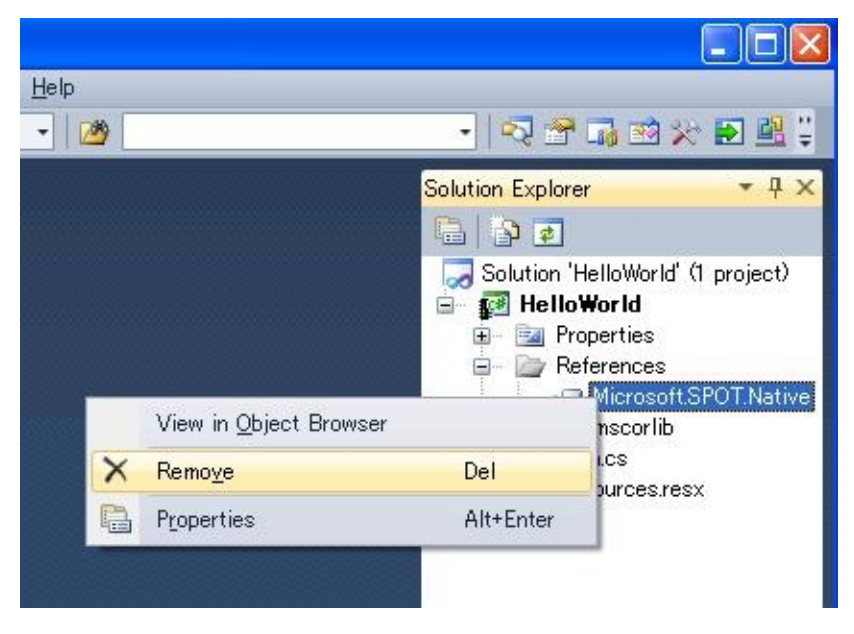

Figure 7.10 Solution Explorer

ii) Add the Reference for Big-Endian

Right Click on the "References" as shown below and select "Add reference..." option form the popup menu.

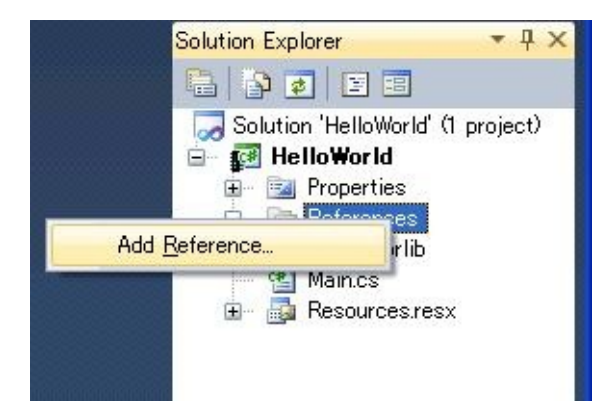

Figure 7.11 Solution Explorer

Then, "Add reference" window shall show up.

Select "Browse" tab and change "Look in" path to below mentioned path:

| C:\Program Files\Microsoft. | NET Micro I | Framework\v4.1\ | Assemblies\be |
|-----------------------------|-------------|-----------------|---------------|
|-----------------------------|-------------|-----------------|---------------|

| Reference                                                                                                    |                                                                                                    |                                                                                                    |
|----------------------------------------------------------------------------------------------------|----------------------------------------------------------------------------------------------------|----------------------------------------------------------------------------------------------------|
| ET   Project<br>Look jn: 🔁                                                                                                    | be                                                                                                    | -] 😋 🔊 📂 🎟 -                                                                                                    |
| <ul> <li>Microsoft.</li> <li>Microsoft.</li> <li>Microsoft.</li> <li>Microsoft.</li> <li>Microsoft.</li> <li>Microsoft.</li> <li>Microsoft.</li> <li>Microsoft.</li> <li>Microsoft.</li> <li>Microsoft.</li> <li>Microsoft.</li> </ul> | =<br>SPOT.Ink.dll<br>SPOT.Native.dll<br>SPOT.Net.dll<br>SPOT.Net.Security.dll<br>SPOT.Time.dll<br>SPOT.TimyCore.dll<br>SPOT.Touch.dll | Microsoft.SPOT.<br>Microsoft.SPOT.<br>Microsoft.SPOT.<br>Microsoft.SPOT.<br>Microsoft.SPOT.<br>System.dll<br>System.dll<br>System.Http.dll |
| •                                                                                                    |                                                                                                    |                                                                                                    |
| File <u>n</u> ame:                                                                                                    | Microsoft.SPOT.Native.dll                                                                                                    |                                                                                                    |
| Files of <u>type</u> :                                                                                                    | Component Files (*.exe *.dll)                                                                                                    | Ľ                                                                                                    |
|                                                                                                    |                                                                                                    | OK Cancel                                                                                                    |

Figure 7.12 Add Reference

Then, select the dll which you want to add. (In this case, select Microsoft.SPOT.Native.dll.)

iii) Make sure that selected reference dll is correct.

Double Click the Reference which you want to see information.

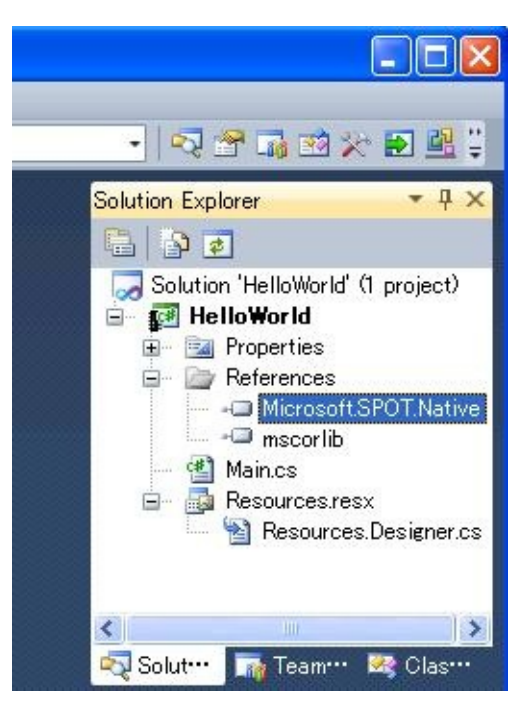

Figure 7.13 Solution Explorer

An object browser tab / window shall be displayed. Verify that you see the correct path information for dll (Microsoft.SPOT.Native) as shown below.

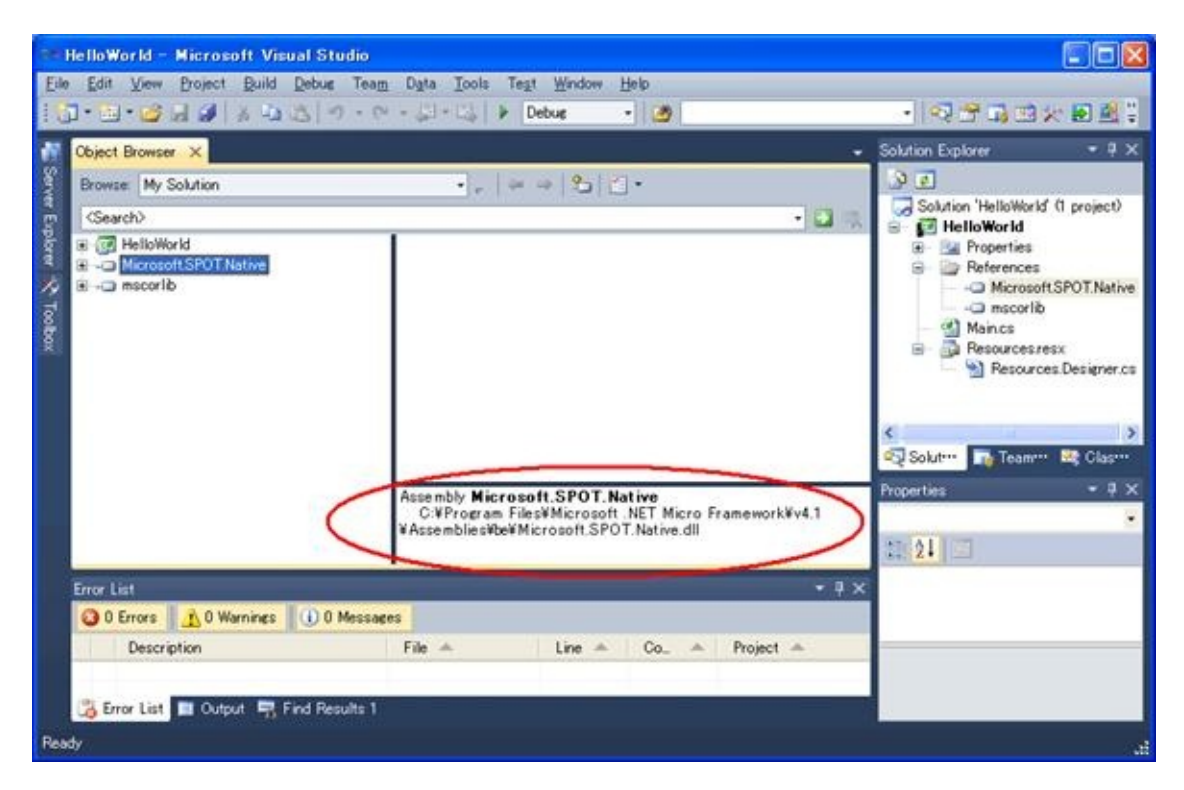

Figure 7.14 Object Browser

## 8. How to include application in TinyCLR

The application can be included into tinyclr.abs. The simplest thing to do is just to add the PE files to your TinyCLR.proj file.

1) Build generic application in the Porting Kit

Change current folder to "C:\MicroFrameworkPK\_v4\_1' and execute below command,

MSBUILD.EXE build.dirproj

2) Build an application without Visual Studio 2010.

Build your application by following command,

MSBUILD.EXE build.dirproj

For example, if you want to build HelloWorld Sample application, use following commands,

Change current folder to "C:\MicroFrameworkPK\_v4\_1\Product\Sample'

and execute below command,

MSBUILD.EXE build.dirproj

3) How to include application into tinyclr.abs

Change below red lines for your application

Please add the following red lines after the property section of the TinyCLR.proj file. You will have to make sure the .pe files have been built.

•••

<Import Condition="" Project="\$(SPOCLIENT)\Framework\Features\Diagnostics.featureproj" />

```
<Import Condition="" Project="$(SPOCLIENT)\Framework\Features\Core.featureproj" />
```

<Import Condition="" Project="\$(SPOCLIENT)\Framework\Features\Serialization.featureproj" />

<ItemGroup>

<MMP\_DAT\_CreateDatabase

```
Include="$(BUILD_TREE_CLIENT)\pe\$(ENDIANNESS)\mscorlib.pe"/>
```

<MMP\_DAT\_CreateDatabase

Include="\$(BUILD\_TREE\_CLIENT)\pe\\$(ENDIANNESS)\Microsoft.SPOT.Native.pe"/> <MMP\_DAT\_CreateDatabase

Include="\$(BUILD\_TREE\_CLIENT)\pe\\$(ENDIANNESS)\Microsoft.SPOT.Net.pe"/> <MMP\_DAT\_CreateDatabase Include="\$(BUILD\_TREE\_CLIENT)\pe\\$(ENDIANNESS)\Microsoft.SPOT.HelloWorld.pe"/> <MMP\_DAT\_CreateDatabase Include="\$(BUILD\_TREE\_CLIENT)\pe\\$(ENDIANNESS)\System.pe"/> <MMP\_DAT\_CreateDatabase

Include="\$(BUILD\_TREE\_CLIENT)\pe\\$(ENDIANNESS)\Microsoft.SPOT.Graphics.pe"/> <MMP\_DAT\_CreateDatabase

Include="\$(BUILD\_TREE\_CLIENT)\pe\\$(ENDIANNESS)\Microsoft.SPOT.TinyCore.pe"/> <MMP\_DAT\_CreateDatabase

Include="\$(BUILD\_TREE\_CLIENT)\pe\\$(ENDIANNESS)\Microsoft.SPOT.Hardware.pe"/> </ItemGroup>

<Import Project="\$(SPOCLIENT)\tools\targets\Microsoft.SPOT.System.Interop.Settings" />

# 9. MFDeploy Tool

In Porting Kit, there is a useful Tool, MFDeploy.exe. Using this tool, you can make sure if TinyCLR works fine, see the Flash memory mapping information, and erase the data in Deployment area.

#### 9.1 How to build and run MFDeploy.exe

Following is the way to build and run MFDeploy.exe.

1) Make sure the Timer driver, Power driver and the Serial driver work fine

Before using MFDeploy.exe, please make sure the Timer driver, Power driver and the Serial driver works fine using NativeSample.

2) Build MFDeply.exe

You can build MFDeploy.exe with the command "MSBUILD.EXE build.dirproj" under the C:\MicroFrameworkPK\_v4\_1 folder.

Using this command, you can build not only MDFelpoy.exe but also all the managed tests in the PK as well.

MFdeploy is located in

\BuildOutput\public\Debug\Server\dll\MFDeploy.exe.

3) Run the MFDeply.exe

i) Connect COM Port to the board

Before run the MFDeploy.exe, please make sure the COM port in your PC is not used by another application like Tera Term.

Then connect the COM port in your PC to the Serial connector on the board by Serial Cross Cable.

ii) Run the MFDeply.exe

Run the MFDeploy.exe by double-clicking it.

iii) Select the COM Port

Select the COM Port which you want to use for MFDeploy as shown below (List Box).

| enal 🗾 🛛  | OM1<br>OM1 | Eng              | <u><u> </u></u> |
|-----------|------------|------------------|-----------------|
| mage File |            | ▼ <u>B</u> rowse | Deploy          |
| Name      | File       |                  | Base Address    |
|           |            |                  |                 |
| d         |            |                  | 2               |

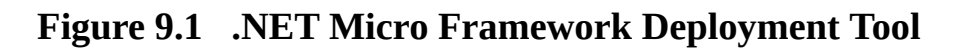

iii) Connect COM Port

Connect MFdeoply.exe to COM Port by selecting Target menu -> Connect option as shown below.

| Application Deploymer<br>Manage Device Keys<br>Configuration |                               |          | <u>P</u> ing   | <u> </u>     |
|--------------------------------------------------------------|-------------------------------|----------|----------------|--------------|
| Connect Disconnect                                           | Ctrl+Shift+C<br>F5<br>Ctrl+F5 | <b>.</b> | <u>B</u> rowse | Deploy       |
| Name                                                         | File                          |          |                | Base Address |
| x                                                            |                               |          | 1              | D            |
|                                                              |                               |          |                |              |

## Figure 9.2 .NET Micro Framework Deployment Tool

#### 9.2 How to make sure if TinyCLR works fine

If you can not deploy the application properly, "MFDeloy.exe" is a good tool to make sure if the TinyCLR works fine.

Turn on the board so that you can see like below log output.

```
Connecting to COM1...Connected
TinyCLR (Build 4.0.2037.0)
Starting...
Created EE.
Started Hardware.
No debugger!
Create TS.
Loading start at 95000, end b5f88
Attaching file.
Assembly: mscorlib (4.0.2037.0) (3572 RAM - 29944 ROM - 17631 METADATA)
 AssemblyRef =
                       0 bytes (
                                   0 elements)
 TypeRef
                    0 bytes (
                                0 elements)
              =
 FieldRef
              =
                    0 bytes (
                                0 elements)
                                  0 elements)
 MethodRef
               =
                      0 bytes (
 TypeDef
              =
                   1032 bytes (
                                 129 elements)
 FieldDef
                   232 bytes (
                                115 elements)
              =
 MethodDef
                =
                    1448 bytes (
                                   724 elements)
 Attributes
              =
                    0 bytes (
                                 0 elements)
 TypeSpec
                     16 bytes (
                                  4 elements)
                =
                                  29 elements)
 Resources
               =
                    232 bytes (
                                    2 elements)
 Resources Files =
                       16 bytes (
 Resources Data =
                      437 bytes
  Strings
                  967 bytes
             =
                   2015 bytes
 Signatures
               =
  ByteCode
                =
                   10500 bytes
Attaching file.
Assembly: Microsoft.SPOT.Native (4.0.2037.0) (1064 RAM - 5752 ROM - 4159 METADATA)
 AssemblyRef =
                       4 bytes (
                                   1 elements)
 TypeRef
                    80 bytes (
                                20 elements)
              =
 FieldRef
              =
                    0 bytes (
                                0 elements)
                     60 bytes (
                                  15 elements)
 MethodRef
                =
 TypeDef
                   328 bytes (
                                 41 elements)
              =
 FieldDef
                   132 bytes (
                                 65 elements)
              =
 MethodDef
                =
                     216 bytes (
                                  108 elements)
 Attributes
                    48 bytes (
                                 6 elements)
              =
                     0 bytes (
 TypeSpec
                                  0 elements)
                =
```

```
Resources
                     72 bytes (
                                  9 elements)
               =
 Resources Files =
                       8 bytes (
                                   1 elements)
                      747 bytes
 Resources Data =
                  207 bytes
 Strings
             =
 Signatures
               =
                    587 bytes
 ByteCode
               =
                    413 bytes
Attaching file.
Assembly: Microsoft.SPOT.Hardware (4.0.2037.0) (1752 RAM - 11404 ROM - 7365 METADATA)
 AssemblyRef =
                      8 bytes (
                                   2 elements)
 TypeRef
              =
                   124 bytes (
                                 31 elements)
 FieldRef
              =
                   24 bytes (
                                 6 elements)
                    120 bytes (
 MethodRef
                                   30 elements)
               =
              =
                   496 bytes (
                                 62 elements)
 TypeDef
 FieldDef
                   176 bytes (
                                 88 elements)
              =
 MethodDef
               =
                     444 bytes (
                                  222 elements)
 Attributes
                    0 bytes (
                                 0 elements)
              =
 TypeSpec
               =
                     0 bytes (
                                  0 elements)
 Resources
               =
                     0 bytes (
                                 0 elements)
                       0 bytes (
                                   0 elements)
 Resources Files =
 Resources Data =
                       0 bytes
 Strings
                 1329 bytes
             =
                   1061 bytes
 Signatures
               =
 ByteCode
               =
                    2579 bytes
Attaching file.
Assembly: Microsoft.SPOT.Hardware.SerialPort (4.0.2037.0) (508 RAM - 3440 ROM - 1527
METADATA)
 AssemblyRef =
                      8 bytes (
                                   2 elements)
 TypeRef
              =
                   96 bytes (
                                24 elements)
 FieldRef
                    0 bytes (
                                0 elements)
              =
 MethodRef
               =
                     80 bytes (
                                  20 elements)
 TypeDef
              =
                    16 bytes (
                                 2 elements)
 FieldDef
                   32 bytes (
                                16 elements)
              =
 MethodDef
               =
                     92 bytes (
                                  46 elements)
 Attributes
              =
                    0 bytes (
                                 0 elements)
 TypeSpec
               =
                     0 bytes (
                                  0 elements)
                     0 bytes (
                                 0 elements)
 Resources
               =
 Resources Files =
                       0 bytes (
                                   0 elements)
                       0 bytes
 Resources Data =
                  667 bytes
 Strings
             =
                    239 bytes
 Signatures
               =
 ByteCode
               =
                    1118 bytes
Attaching file.
Assembly: Microsoft.SPOT.IO (4.0.2037.0) (716 RAM - 4432 ROM - 2459 METADATA)
 AssemblyRef
                =
                      12 bytes (
                                   3 elements)
 TypeRef
                    72 bytes (
              =
                                18 elements)
```

```
FieldRef
                    0 bytes (
                                0 elements)
              =
                     96 bytes (
 MethodRef
                                   24 elements)
                =
 TypeDef
              =
                    120 bytes (
                                  15 elements)
 FieldDef
                    68 bytes (
                                 34 elements)
              =
 MethodDef
                =
                     140 bytes (
                                   70 elements)
 Attributes
                     0 bytes (
                                 0 elements)
              =
 TypeSpec
                =
                      0 bytes (
                                  0 elements)
                     0 bytes (
 Resources
               =
                                  0 elements)
                       0 bytes (
                                    0 elements)
 Resources Files =
 Resources Data =
                        0 bytes
 Strings
                  646 bytes
             =
 Signatures
                    335 bytes
               =
 ByteCode
                =
                    1199 bytes
Attaching file.
Assembly: System.IO (4.0.2037.0) (1548 RAM - 13264 ROM - 5862 METADATA)
 AssemblyRef
                       8 bytes (
                =
                                    2 elements)
 TypeRef
                   168 bytes (
                                  42 elements)
              =
 FieldRef
              =
                   36 bytes (
                                 9 elements)
 MethodRef
                =
                     392 bytes (
                                   98 elements)
 TypeDef
                    144 bytes (
                                  18 elements)
              =
                    76 bytes (
                                 37 elements)
 FieldDef
              =
 MethodDef
                =
                     392 bytes (
                                   195 elements)
 Attributes
              =
                     0 bytes (
                                 0 elements)
 TypeSpec
                      8 bytes (
                                  2 elements)
                =
 Resources
               =
                     0 bytes (
                                  0 elements)
                                    0 elements)
 Resources Files =
                       0 bytes (
                        0 bytes
 Resources Data =
 Strings
                  356 bytes
             =
                    790 bytes
 Signatures
               =
 ByteCode
                =
                    6919 bytes
Attaching file.
Assembly: Microsoft.SPOT.Graphics (4.0.2037.0) (388 RAM - 2268 ROM - 1357 METADATA)
 AssemblyRef
                =
                       8 bytes (
                                    2 elements)
 TypeRef
              =
                    24 bytes (
                                  6 elements)
 FieldRef
                    0 bytes (
                                0 elements)
              =
 MethodRef
                =
                     20 bytes (
                                   5 elements)
 TypeDef
              =
                    40 bytes (
                                  5 elements)
 FieldDef
                    16 bytes (
                                 8 elements)
              =
 MethodDef
                =
                     96 bytes (
                                   48 elements)
 Attributes
               =
                     0 bytes (
                                 0 elements)
                      0 bytes (
 TypeSpec
                                  0 elements)
                =
 Resources
               =
                     0 bytes (
                                  0 elements)
 Resources Files =
                       0 bytes (
                                    0 elements)
 Resources Data =
                        0 bytes
 Strings
                  537 bytes
             =
 Signatures
               =
                    293 bytes
 ByteCode
                =
                     242 bytes
```

Attaching file.

```
Assembly: Microsoft.SPOT.TinyCore (4.0.2037.0) (5080 RAM - 61564 ROM - 23446 METADATA)
  AssemblyRef =
                      16 bytes (
                                   4 elements)
 TypeRef
              =
                   224 bytes (
                                 56 elements)
 FieldRef
                   52 bytes (
                                13 elements)
              =
 MethodRef
                    456 bytes (
                                  114 elements)
               =
 TypeDef
              =
                   1104 bytes (
                                 138 elements)
 FieldDef
                   728 bytes (
                                363 elements)
              =
 MethodDef
                    1576 bytes (
                                  787 elements)
                =
  Attributes
              =
                    0 bytes (
                                 0 elements)
                     4 bytes (
 TypeSpec
                                  1 elements)
               =
 Resources
               =
                     0 bytes (
                                 0 elements)
                       0 bytes (
                                   0 elements)
 Resources Files =
 Resources Data =
                       0 bytes
                 12916 bytes
 Strings
             =
 Signatures
               =
                   3122 bytes
 ByteCode
               =
                   25075 bytes
Attaching file.
Assembly: Microsoft.SPOT.Time (4.0.2037.0) (508 RAM - 2976 ROM - 1552 METADATA)
  AssemblyRef =
                      12 bytes (
                                   3 elements)
 TypeRef
                    60 bytes (
                                15 elements)
              =
 FieldRef
              =
                    0 bytes (
                                0 elements)
 MethodRef
                     36 bytes (
                                  9 elements)
               =
 TypeDef
              =
                    96 bytes (
                                12 elements)
 FieldDef
                   40 bytes (
              =
                                20 elements)
 MethodDef
                                  41 elements)
                =
                     84 bytes (
                                 0 elements)
 Attributes
              =
                    0 bytes (
 TypeSpec
                     0 bytes (
                                  0 elements)
               =
 Resources
               =
                     0 bytes (
                                 0 elements)
 Resources Files =
                       0 bytes (
                                   0 elements)
 Resources Data =
                       0 bytes
 Strings
             =
                  895 bytes
                    220 bytes
 Signatures
               =
 ByteCode
               =
                    403 bytes
Loading Deployment Assemblies.
Resolving.
Total: (12884 RAM - 135044 ROM - 65358 METADATA)
  AssemblyRef
                      76 bytes (
                                   19 elements)
                =
 TypeRef
                   848 bytes (
                                212 elements)
              =
                   112 bytes (
 FieldRef
                                28 elements)
              =
 MethodRef
               =
                    1260 bytes (
                                  315 elements)
 TypeDef
                   3376 bytes (
                                 422 elements)
              =
 FieldDef
              =
                  1500 bytes (
                                 746 elements)
                    4488 bytes ( 2241 elements)
 MethodDef
                =
```
```
DebuggingInfo =
                     2252 bytes
 Attributes
                   48 bytes (
                                6 elements)
              =
 TypeSpec
               =
                    28 bytes (
                                 7 elements)
                      72 bytes (
 Resources Files =
                                   3 elements)
 Resources
                    304 bytes (
                                 38 elements)
               =
 Resources Data =
                     1184 bytes
  Strings
                 18520 bytes
             =
  Signatures
                  8662 bytes
              =
 ByteCode
               =
                  48448 bytes
GC: 1msec 15276 bytes used, 4178820 bytes available
Type 0F (STRING
                             24 bytes
                         ):
Type 15 (FREEBLOCK
                            ): 4178820 bytes
Type 17 (ASSEMBLY
                           ): 15180 bytes
Type 34 (APPDOMAIN_HEAD
                                 ):
                                     72 bytes
Total: (12884 RAM - 135044 ROM - 65358 METADATA)
 AssemblyRef =
                      76 bytes (
                                  19 elements)
 TypeRef
                  848 bytes (
                               212 elements)
              =
                  112 bytes (
 FieldRef
              =
                                28 elements)
 MethodRef
               =
                  1260 bytes (
                                  315 elements)
 TypeDef
                  3376 bytes (
                                422 elements)
              =
 FieldDef
              =
                  1500 bytes (
                                746 elements)
 MethodDef
                   4488 bytes ( 2241 elements)
               =
 DebuggingInfo =
                     2252 bytes
  Attributes
                   48 bytes (
                                6 elements)
              =
                    28 bytes (
 TypeSpec
                                 7 elements)
               =
                      72 bytes (
                                   3 elements)
 Resources Files =
 Resources
               =
                    304 bytes (
                                 38 elements)
 Resources Data =
                     1184 bytes
 Strings
             = 18520 bytes
 Signatures
              =
                  8662 bytes
 ByteCode
                  48448 bytes
               =
Ready.
Cannot find any entrypoint!
Done.
Waiting for debug commands...
```

After the above messages, you should try and connect from MFdeploy by clicking "Ping" button from MFdeploy. If you see that the TinyCLR responds, then it means that the TinyCLR is up and running.

Pinging... TinyCLR

## 9.3 Erase data in the deployment area

Following is the way to erase data in the deployment area.

- 1) Connect the Terget Plarform referring section 9.1.
- 2) Press Erase button so that erasing starts.

| nage File |      | Browse | Deploy      |
|-----------|------|--------|-------------|
| Name      | File |        | Base Addres |
| d         |      |        | <u>,</u>    |
|           |      |        |             |

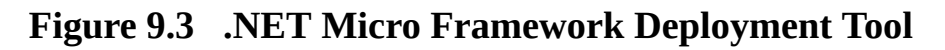

3) If below error shows up, don't mind.

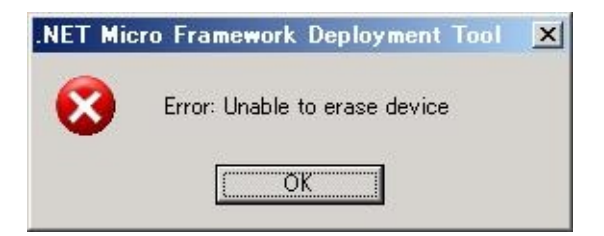

Figure 9.4 Error message

4) Following message shows up when the data in deployment area has erased.

| 檾.NET Micro Framewo                                        | rk Deployment Tool            |              | <u> </u>       |
|------------------------------------------------------------|-------------------------------|--------------|----------------|
| Target Options Plug                                        | -in <u>H</u> elp              |              |                |
| Serial COM3                                                |                               | <u>P</u> ing | <u>E</u> rase  |
| Image File                                                 |                               |              |                |
|                                                            | ]                             | Browse       | <u>D</u> eploy |
| News                                                       | <b>F</b> 3- 2                 |              | Deve Address   |
| iname                                                      | rile                          |              | Base Address   |
|                                                            |                               |              |                |
| •                                                          |                               |              | F              |
|                                                            |                               |              |                |
| Signatures<br>ByteCode                                     | = 8755 bytes<br>= 49717 bytes |              | 1              |
| Ready.<br>Cannot find any en<br>Done.<br>Waiting for debug | ntrypoint!<br>commands        |              | Ţ              |
| <u>C</u> lear                                              |                               |              |                |

Figure 9.5 .NET Micro Framework Deployment Tool